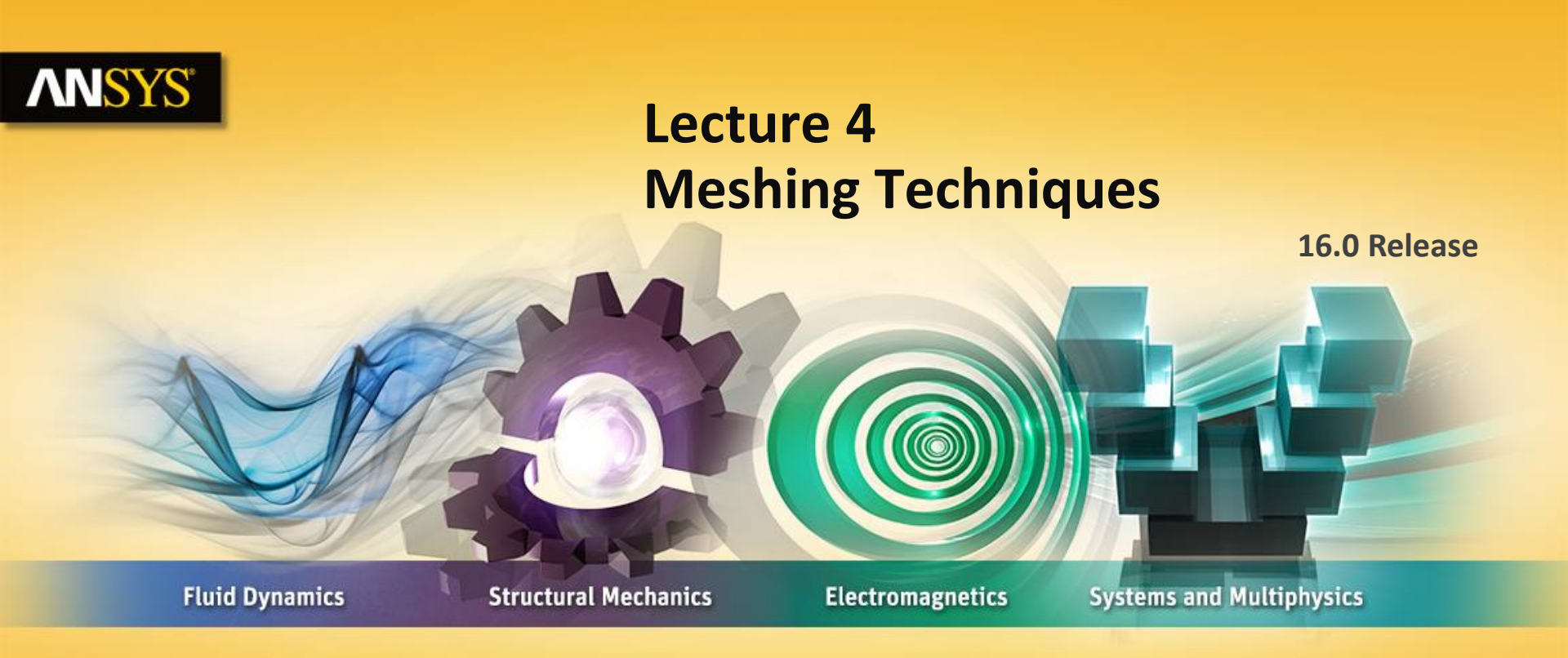

#### **Introduction to ANSYS Mechanical**

**Realize Your Product Promise®** 

## **ANSYS** Chapter Overview

In this chapter controlling meshing operations is described.

**Topics:** 

- **A.** Global Meshing Controls
- **B.** Local Meshing Controls
- **C.** Meshing Troubleshooting
- **D.** Virtual Topology
- **E.** Direct Modeling
- F. Mesh quality Criteria
- G. Workshop 4.1 Mesh Control

H. Appendix

## **ANSYS** Meshing in Mechanical

The nodes and elements representing the geometry model make up the mesh:

- A "default" mesh is automatically generated during a solution.
- It is generally recommended that additional controls be added to the default mesh before solving.
- A finer mesh produces more precise answers but also increases CPU time and memory requirements.

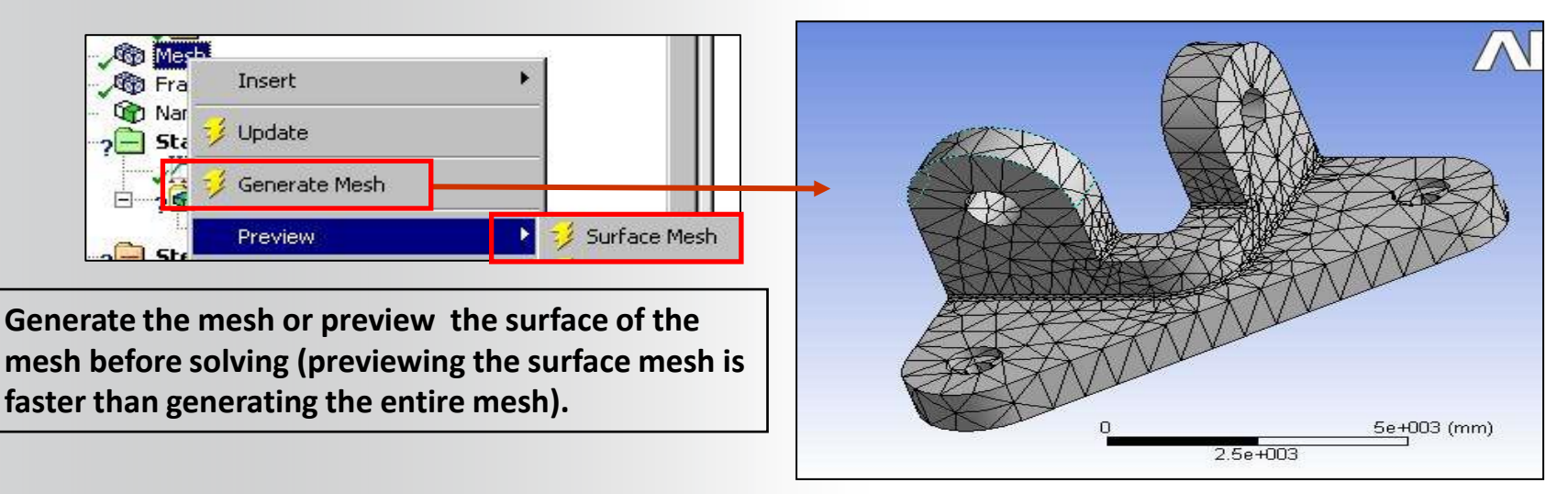

Physics Based Meshing allows the user to specify the metrics used in measuring element quality to be based on the kind of analysis being done.

#### **Physics preferences are:**

- Mechanical
- Electromagnetics
- CFD
- Explicit

Different analysis types define acceptable or favorable element shapes differently. For this course we limit the discussion to Mechanical.

| 🖓 Mesh           |                          |  |
|------------------|--------------------------|--|
| Details of "Mesh |                          |  |
| Display          |                          |  |
| Display Style    | Body Color               |  |
| Defaults         |                          |  |
| Physics Preferer | nce Mechanical           |  |
| Relevance        | 0                        |  |
| Sizing           |                          |  |
| Inflation        |                          |  |
| Patch Conform    | Patch Conforming Options |  |
| 🗄 Patch Indepen  | dent Options             |  |
| Advanced         |                          |  |
| Defeaturing      |                          |  |
| + Statistics     |                          |  |

• Relevance is the most basic global size control and is set in the "Defaults" area of the mesh details.

Outline

• Relevance is set between -100 and +100 (zero = default).

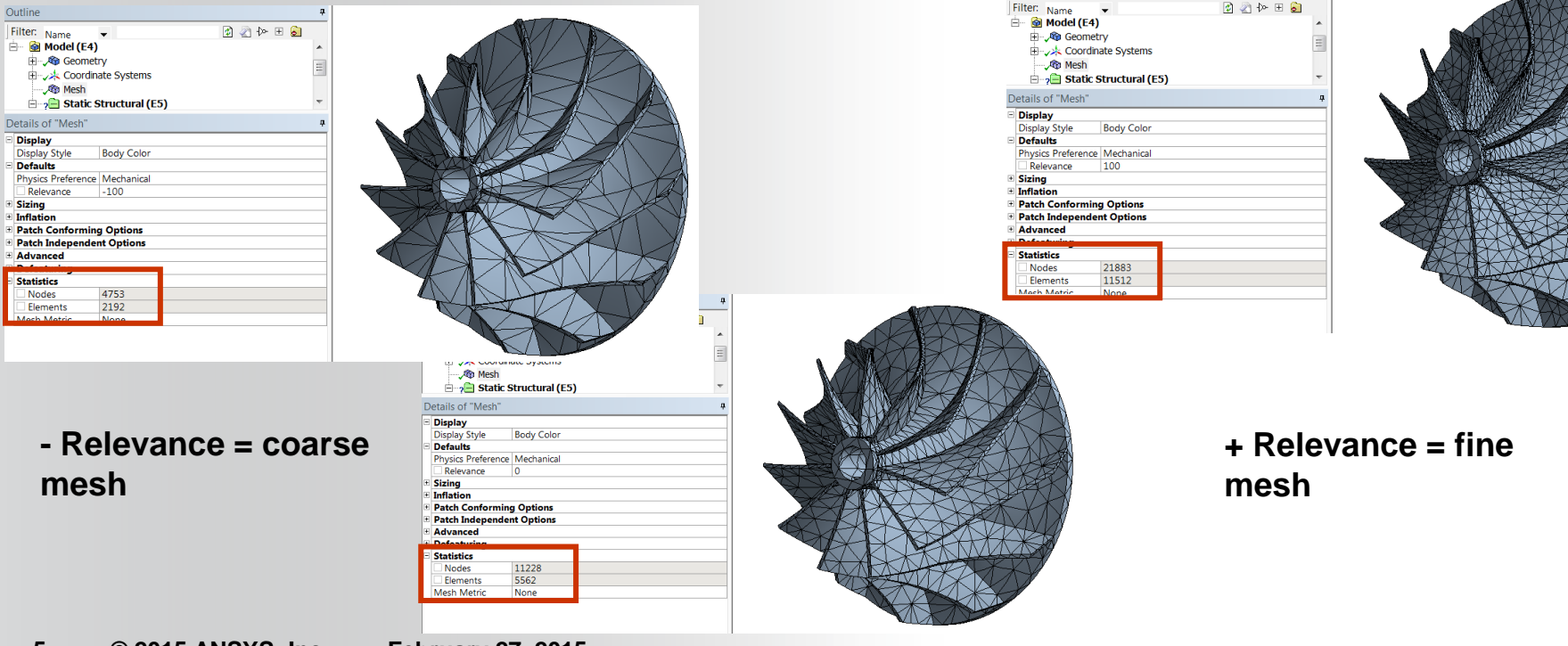

Sizing Control:

6

• These settings assume the "Use Advanced Size Function" is set to "Off".

- Details of "Mesh"
   9

   Display
   0

   Defaults
   0

   Physics Preference
   Mechanical

   Relevance
   100

   Sizing
   0

   Use Advanced Siz... Off
   0

   Relevance Center
   Coarse

   Element Size
   Default

   Initial Size Seed
   Active Assembly

   Smoothing
   Medium
- Relevance Center: sets the mid point of the "Relevance" slider control.
- Element Size: defines the maximum element size used for the entire model.
- For most static structural applications the default values for the remaining global controls are usually adequate.

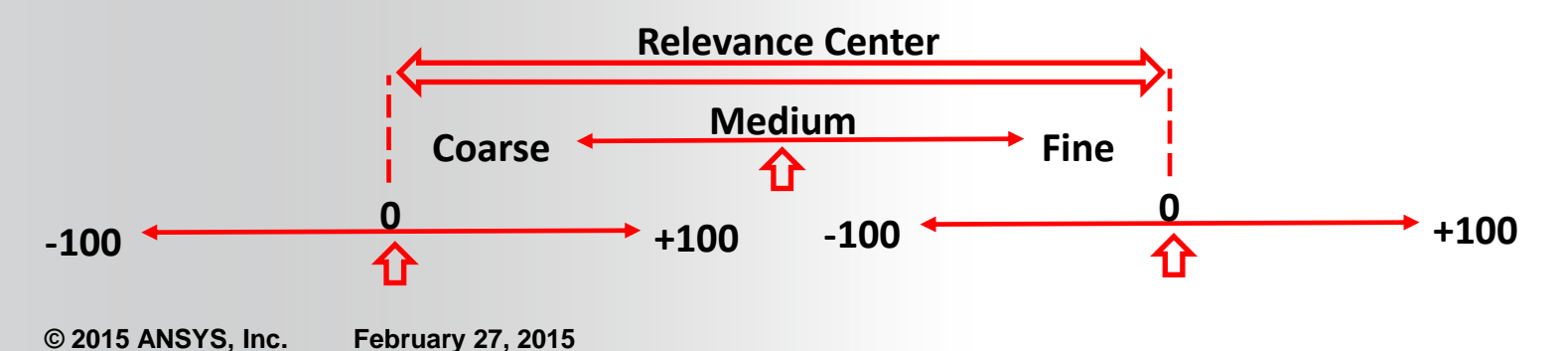

Advanced Size Functions provide additional control over the global mesh sizing and are activated in the mesh details.

- While many of these controls are beyond the scope of an introductory course we'll explain some of the advanced size controls here. As stated earlier linear static analysis types usually do not share the same meshing demands as more advanced analysis types (e.g. nonlinear, transient thermal, etc.).
- Three advanced size functions can be employed: proximity, curvature and fixed (proximity and curvature can be combined).

|   | Off                         |
|---|-----------------------------|
|   | On: Proximity and Curvature |
|   | On: Curvature               |
| 2 | On: Proximity               |
|   | On: Fixed                   |

| Use Advanced Size Function | On: Proximity and Curvature |  |
|----------------------------|-----------------------------|--|
| Relevance Contor           | Coarse                      |  |
| Initial Size Seed          | Active Assembly             |  |
| Smoothing                  | Medium                      |  |
| Transition                 | Fast                        |  |
| Span Angle Center          | Coarse                      |  |
| Curvature Normal Angle     | Default (70.3950 °)         |  |
| Proximity Accuracy         | 0.5                         |  |
| Num Cells Across Gap       | Default (3)                 |  |
| Min Size                   | Default (6.8252e-002 mm)    |  |
| Proximity Min Size         | Default (6.8252e-002 mm)    |  |
| Max Face Size              | Default (6.82520 mm)        |  |
| Max Size                   | Default (13.650 mm)         |  |
| Growth Rate                | Default (1.850 )            |  |
| Minimum Edge Length        | 4.0 mm                      |  |

The "Fixed" size function provides minimum and maximum element size controls.

"Curvature" as the name implies, is driven by the curvature encountered in the geometry. For models dominated by lots of curved features this control provides a way to refine the mesh over much of the model without using local controls.

For models composed of mostly straight features the control will have a lesser impact.

| Sizing                     |                          |
|----------------------------|--------------------------|
| Use Advanced Size Function | On: Curvature            |
| Relevance Center           | Coarse                   |
| Initial Size Seed          | Active Assembly          |
| Smoothing                  | Medium                   |
| Transition                 | Fast                     |
| Span Angle Center          | Coarse                   |
| Curvature Normal Angle     | Default (70.3950 °)      |
| 🗌 Min Size                 | Default (5.8756e-002 mm) |
| 🗌 Max Face Size            | 5.0 mm                   |
| 🗌 Max Size                 | Default (11.7510 mm)     |
| 🗆 Growth Rate              | Default (1.850 )         |
| Minimum Edge Length        | 1.250 mm                 |

Curvature = 20 deg.

Curvature = 75 deg.

Proximity provides a means to control the mesh density in regions of the model where features are located closely together. In cases where the geometry contains lots of detail this can be a quick way to refine the mesh in all areas without applying numerous local controls.

As mentioned earlier proximity and curvature can be combined. The choice of control is dictated by the geometry being meshed.

| Sizina                          |                          |
|---------------------------------|--------------------------|
| Use Advanced Size Function      | On: Proximity            |
| Relevance Center                | Coarse                   |
| Initial Size Seed               | Active Assembly          |
| Smoothing                       | Medium                   |
| Transition                      | Fast                     |
| Span Angle Center               | Coarse                   |
| Num Cells Across Gap            | Default (5)              |
| Proximity Size Function Sources | Faces and Edges          |
| Proximity Min Size              | Default (8.4169e-002 mm) |
| Max Face Size                   | Default (8.41690 mm)     |
| Max Size                        | Default (16.8340 mm)     |
| Growth Rate                     | Default (1.50 )          |
| Minimum Edge Length             | 1.06650 mm               |

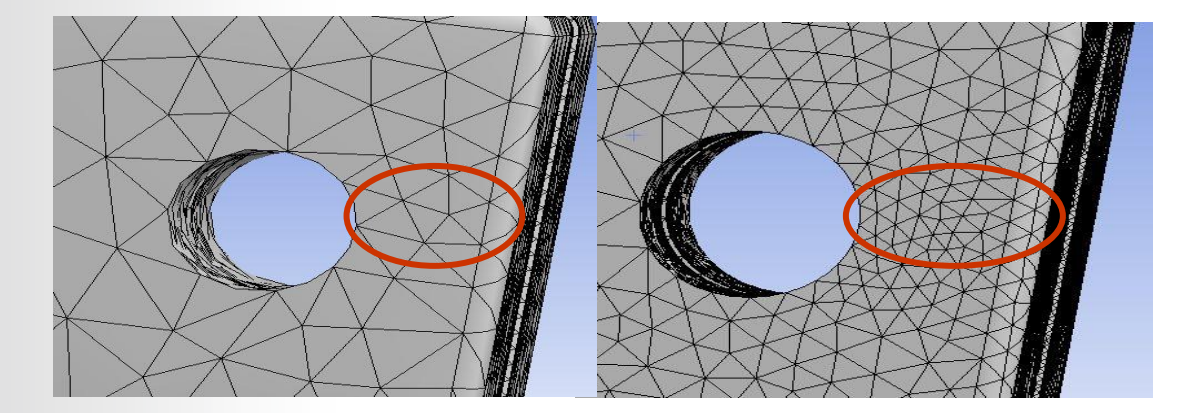

Num Cells = 4

Num Cells = 12

Shape Checking:

10

- Standard Mechanical linear stress, modal and thermal analyses.
- Aggressive Mechanical large deformations and material nonlinearities.

**Element Midside Nodes:** 

© 2015 ANSYS, Inc.

- Program Controlled (default), Dropped or Kept (see below).
- Number of Retries: if poor quality elements are detected the mesher will retry using a finer mesh.

| D | etails of "Mesh"              | <b>4</b>              |  |
|---|-------------------------------|-----------------------|--|
| + | Display                       |                       |  |
| + | Defaults                      |                       |  |
| + | Sizing                        |                       |  |
| + | Inflation                     |                       |  |
| + | Patch Conforming Options      |                       |  |
| + | Patch Independent Options     |                       |  |
| Ξ | Advanced                      |                       |  |
|   | Number of CPUs for Parallel P | Program Controlled    |  |
|   | Shape Checking                | Standard Mechanical   |  |
|   | Element Midside Nodes         | Program Controlled    |  |
|   | Straight Sided Elements       | No                    |  |
|   | Number of Retries             | 0                     |  |
|   | Extra Retries For Assembly    | Yes                   |  |
|   | Rigid Body Behavior           | Dimensionally Reduced |  |
|   | Mesh Morphing                 | Disabled              |  |
| + | Defeaturing                   |                       |  |

Mesh Morphing: when enabled allows updated geometry to use a morphed mesh rather than remeshing (saves time). Topology must remain the same and large geometry changes cannot be morphed.

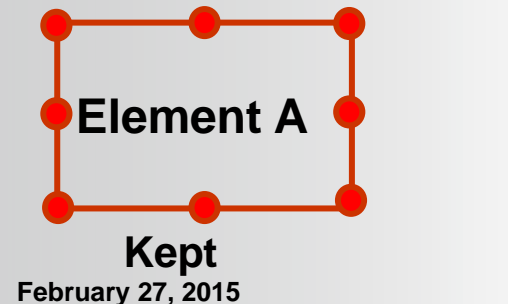

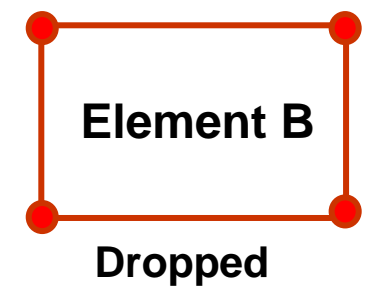

Local Mesh Controls can be applied to either a Geometry Selection or a Named Selection. These are available only when the mesh branch is highlighted. Available controls include :

- Method Control
- Sizing Control
- Contact Sizing Control
- Refinement Control
- Mapped Face Meshing
- Match Control
- Pinch Control
- Inflation Control

| 🔍 Mesh Control 🔻                                                                                               |
|----------------------------------------------------------------------------------------------------|
| 🕸 Method                                                                                                    |
| 🐁 Mesh Group                                                                                                   |
| 🔍 Sizing                                                                                                    |
| 🙀 Contact Sizing                                                                                               |
| 🛦 Refinement                                                                                                   |
|                                                                                                    |
| Face Meshing                                                                                                   |
| Face Meshing Match Control                                                                                     |
| <ul> <li>Face Meshing</li> <li>Match Control</li> <li>Pinch</li> </ul>                                         |
| <ul> <li>Face Meshing</li> <li>Match Control</li> <li>Pinch</li> <li>Inflation</li> </ul>                      |
| <ul> <li>Face Meshing</li> <li>Match Control</li> <li>Pinch</li> <li>Inflation</li> <li>Sharp Angle</li> </ul> |

Method Control : Provides the user with options as to how bodies are meshed:

Automatic (default):

Body will be swept if possible. Otherwise, the "Patch Conforming • mesher under "Tetrahedrons" is used.

#### Continued . . .

| i boures                 | 🔍 Mesh Control 🔻                                                                                                    |
|--------------------------|----------------------------------------------------------------------------------------------------|
|                          | <b>ô Method</b><br>🐁 Mesh Group                                                                                                    |
| ing"                     | <ul> <li>Image: Sizing</li> <li>Image: Contact Sizing</li> <li>Image: Amage: Ama</li></ul> |
|                          | <ul> <li>Face Meshing</li> <li>Match Control</li> <li>Pinch</li> <li>Inflation</li> <li>Sharp Angle</li> </ul>                                                                                                    |
|                          | -                                                                                                    |
| tails of "Automatic Meth | od" - Method                                                                                                    |
| Scope                    | 1.0 00 000                                                                                                    |
| Scoping Method           | Geometry Selection                                                                                                    |
| Geometry                 | 1 Body                                                                                                    |
| Definition               |                                                                                                    |
| Suppressed               | No                                                                                                    |
| Method                   | Automatic                                                                                                    |
| Element Midside Nodes    | Use Global Setting                                                                                                    |

Detail ESC Sco Ge

# **ANSYS** Meshing Methods

- Meshing Methods available for 3D bodies
  - Automatic
  - Tetrahedrons
    - Patch Conforming
    - Patch Independent
  - MultiZone
    - Mainly hexahedral elements
  - Hex dominant
  - Sweep
- Meshing Methods available for 2D bodies
  - Automatic Method (Quad Dominant)
  - Triangles
  - Uniform Quad/Tri
  - Uniform Quad

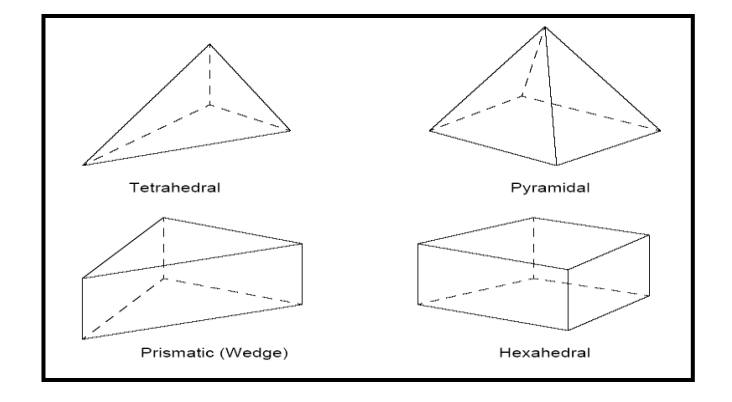

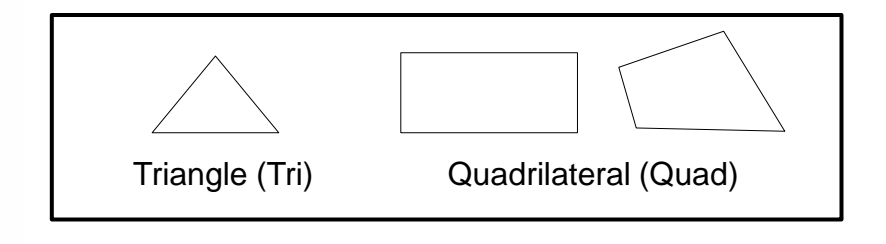

**Tetrahedrons Method:** 

- All Tetrahedra mesh is generated (not usually requested for mechanical applications).
- Can use Patch Conforming or Patch Independent Meshing algorithms.

**Patch Conforming** 

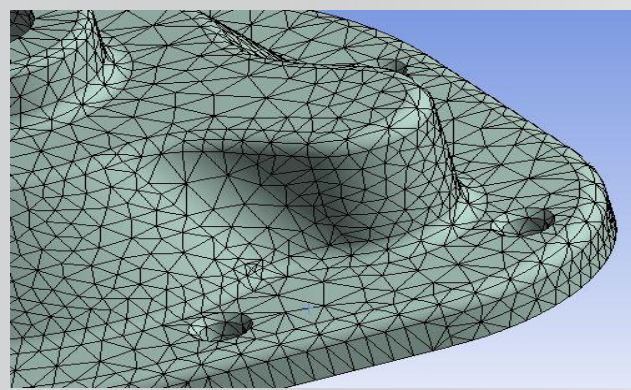

**Underlying Geometry** 

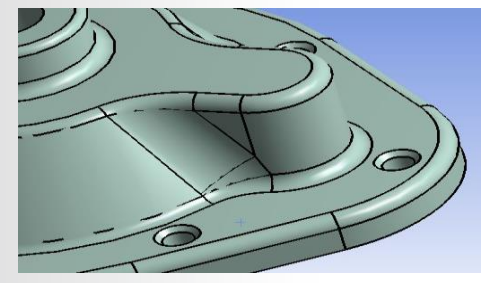

| Ξ | Scope                 |                                       |  |
|---|-----------------------|---------------------------------------|--|
|   | Scoping Method        | Geometry Selection                    |  |
|   | Geometry              | 1 Body                                |  |
| Ξ | Definition            |                                       |  |
|   | Suppressed            | No                                    |  |
|   | Method                | Tetrahedrons                          |  |
|   | Algorithm             | Patch Conforming                      |  |
|   | Element Midside Nodes | Patch Conferming<br>Patch Independent |  |

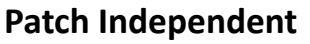

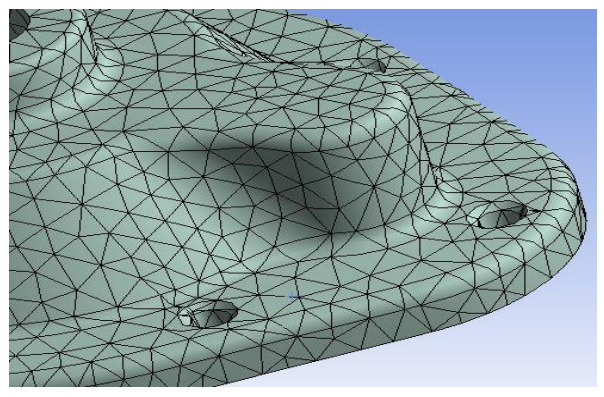

| ANSYS License           | Availability |
|-------------------------|--------------|
| DesignSpace             | x            |
| Professional            | x            |
| Structural              | x            |
| Mechanical/Multiphysics | x            |

#### 14 © 2015 ANSYS, Inc. February 27, 2015

Hex Dominant Method : Creates a free hex dominant mesh:

- Recommended for meshing bodies with large interior volumes.
- Not recommended for thin or highly complex shapes.
- Useful for meshing bodies that cannot be swept.

| Scope                 |                                 |
|-----------------------|---------------------------------|
| Scoping Method        | Geometry Selection              |
| Geometry              | 1 Body                          |
| Definition            |                                 |
| Suppressed            | No                              |
| Method                | Hex Dominant                    |
| Element Midside Nodes | <del>Use Global Settir</del> ig |
| Free Face Mesh Type   | Quad/Tri                        |
| Control Messages      | No                              |

| ANSYS License           | Availability |
|-------------------------|--------------|
| DesignSpace             |              |
| Professional            | х            |
| Structural              | х            |
| Mechanical/Multiphysics | х            |

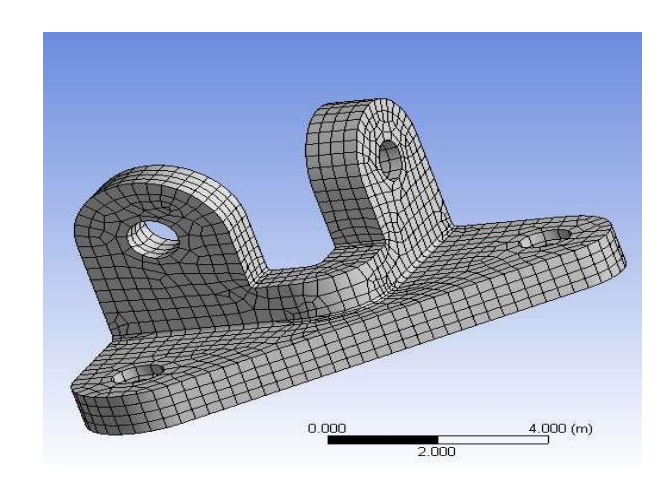

Solid Model with Hex dominant mesh (approximate percentages): Tetrahedrons – 443 (9.8%) Hexahedron – 2801(62.5%) Wedge – 124 (2.7%) Pyramid – 1107 (24.7%)

Sweep Method (hex and possibly wedge shapes):

- Source/Target Selection: Manually select the start/end faces for sweeping or allow the mesher to choose.
- Can include size controls and/or biasing along sweep.

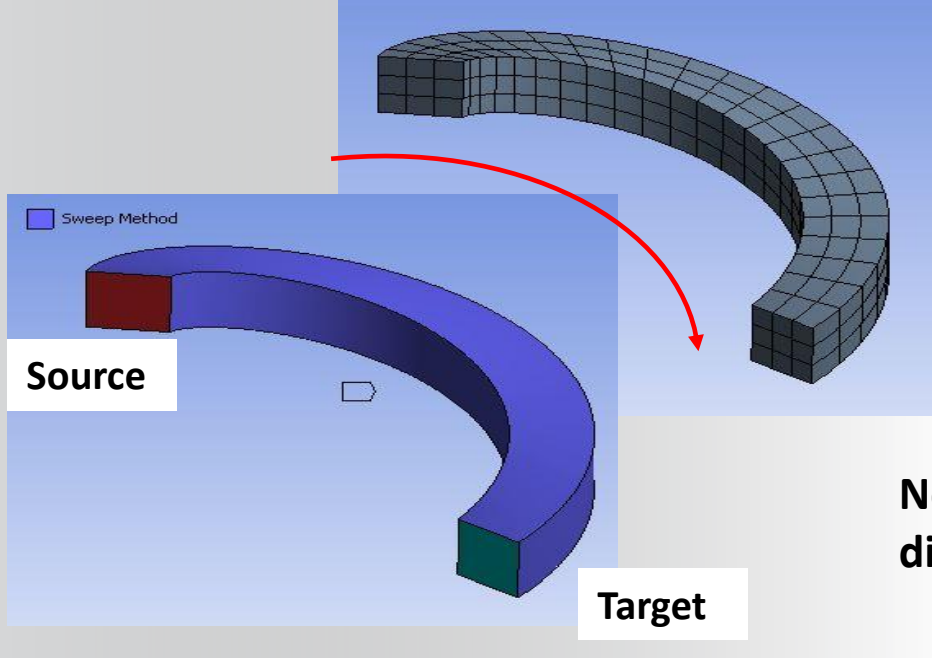

February 27, 2015

16

© 2015 ANSYS, Inc.

| Details of "Sweep Metho | a" - Method                                |  |  |  |  |
|-------------------------|--------------------------------------------|--|--|--|--|
| Scoping Method          | Geometry Selection                         |  |  |  |  |
| Geometry                | 1 Body                                     |  |  |  |  |
| Definition              | Definition                                 |  |  |  |  |
| Suppressed              | No                                         |  |  |  |  |
| Active                  | Ves                                        |  |  |  |  |
| Method                  | Sweep                                      |  |  |  |  |
| Element Midside Node    | Element Midside Nodes   Use Global Setting |  |  |  |  |
| Src/Trg Selection       | Manual Source and Target                   |  |  |  |  |
| Source                  | 1 Face                                     |  |  |  |  |
| Target                  | 1 Face                                     |  |  |  |  |
| Free Face Mesh Type     | All Quad                                   |  |  |  |  |
| Туре                    | Number of Divisions                        |  |  |  |  |
| Sweep Num Divs          | Default                                    |  |  |  |  |
| Sweep Bias Type         | No Bias                                    |  |  |  |  |
| Element Option          | Solid                                      |  |  |  |  |

Note: the geometry shown here has 6 different possible sweep directions.

# **ANSYS** MultiZone Meshing

- Based on blocking approach used in ANSYS ICEM CFD Hexa
- Automatically decomposes geometry
- Uses structured and unstructured blocks
- Can have multiple source and target faces
- Depends on settings of Free Mesh Type
- Structured blocks are meshed with Hexa or Hexa/Prism
- If Free Mesh Type is set to other than Not Allowed then unstructured blocks are meshed with Tetra, Hexa Dominant or Hex Core based on the selected method

**Program Controlled inflation** 

Access

- RMB on Mesh
- Insert → Method
- Definition → Method → MultiZone

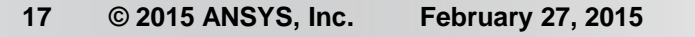

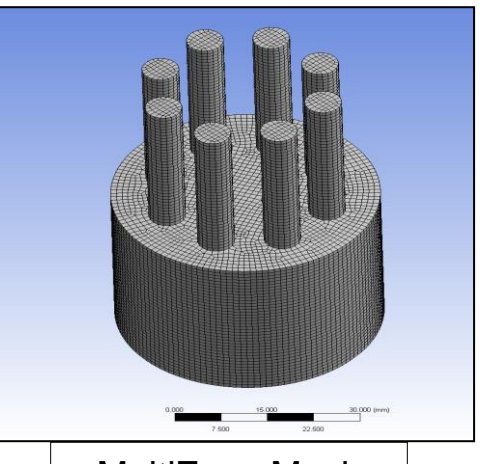

#### MultiZone Mesh

| D | Details of "MultiZone" - Method |                    |  |  |  |  |
|---|---------------------------------|--------------------|--|--|--|--|
| - | Scope                           |                    |  |  |  |  |
|   | Scoping Method                  | Geometry Selection |  |  |  |  |
|   | Geometry                        | 1 Body             |  |  |  |  |
| - | Definition                      |                    |  |  |  |  |
|   | Suppressed                      | No                 |  |  |  |  |
|   | Method                          | MultiZone          |  |  |  |  |
|   | Mapped Mesh Type                | Hexa               |  |  |  |  |
|   | Surface Mesh Method             | Program Controlled |  |  |  |  |
|   | Free Mesh Type                  | Not Allowed        |  |  |  |  |
|   | Element Midside Nodes           | Use Global Setting |  |  |  |  |
|   | Src/Trg Selection               | Automatic          |  |  |  |  |
|   | Source Scoping Method           | Program Controlled |  |  |  |  |
|   | Source                          | Program Controlled |  |  |  |  |
|   | Sweep Size Behavior             | Sweep Element Size |  |  |  |  |
|   | Sweep Element Size              | Default            |  |  |  |  |
| - | Advanced                        |                    |  |  |  |  |
|   | Preserve Boundaries             | Protected          |  |  |  |  |
|   | Mesh Based Defeaturing          | Off                |  |  |  |  |
|   | Minimum Edge Length             | 1.0665 mm          |  |  |  |  |
|   | Write ICEM CFD Files            | No                 |  |  |  |  |

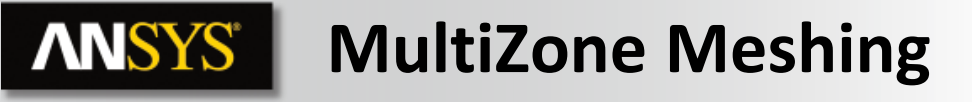

- Control:
- Src/Trg Selection Automatic

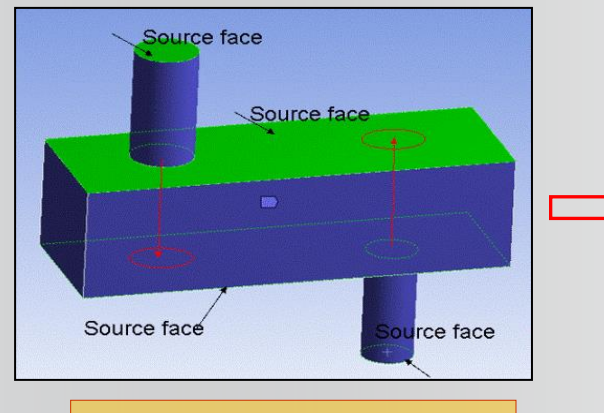

Geometry for MultiZone Meshing

| Details of "MultiZone" - Method |                       |                    |  |  |
|---------------------------------|-----------------------|--------------------|--|--|
| Ξ                               | Scope                 |                    |  |  |
|                                 | Scoping Method        | Geometry Selection |  |  |
|                                 | Geometry 1 Body       |                    |  |  |
|                                 | Definition            |                    |  |  |
|                                 | Suppressed            | No<br>MultiZone    |  |  |
|                                 | Method                |                    |  |  |
|                                 | Mapped Mesh Type      | Hexa/Prism         |  |  |
|                                 | Free Mesh Type        | Not Allowed        |  |  |
|                                 | Element Midside Nodes | Use Global Setting |  |  |
|                                 | Src/Trg Selection     | Automatic          |  |  |
|                                 | Source                | Program Controlled |  |  |

Details View of MultiZone Method

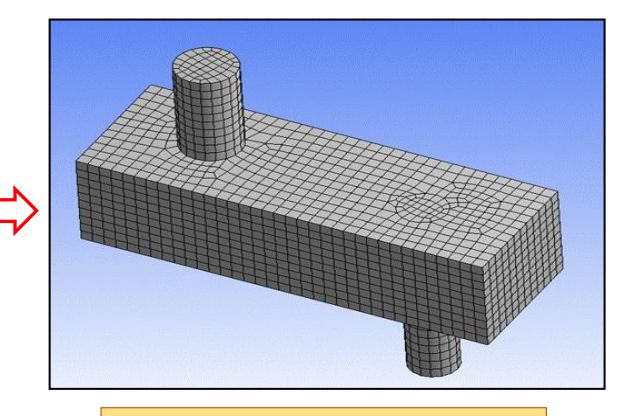

MultiZone Mesh

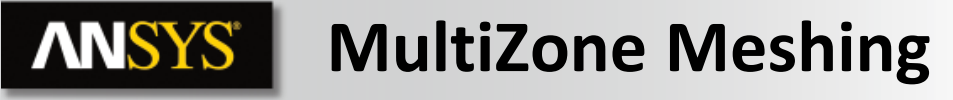

- Control:
- Src/Trg Selection Manual

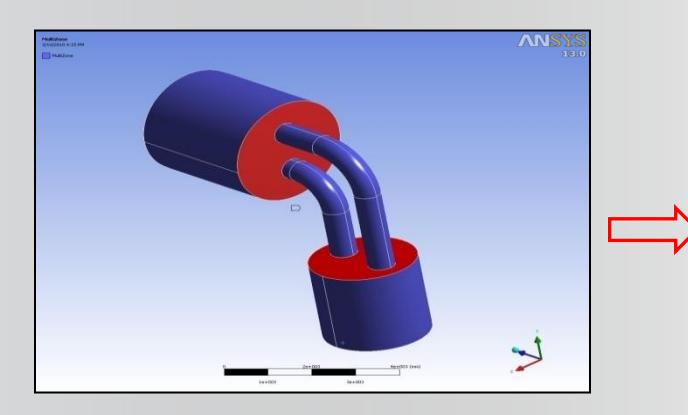

Geometry for MultiZone Meshing

| De | Details of "MultiZone" - Method |                    |  |  |  |  |
|----|---------------------------------|--------------------|--|--|--|--|
| Ξ  | Scope                           |                    |  |  |  |  |
|    | Scoping Method                  | Geometry Selection |  |  |  |  |
|    | Geometry 1 Body                 |                    |  |  |  |  |
| Ξ  | Definition                      |                    |  |  |  |  |
|    | Suppressed                      | No                 |  |  |  |  |
|    | Method                          | MultiZone          |  |  |  |  |
|    | Mapped Mesh Type                | Hexa/Prism         |  |  |  |  |
|    | Free Mesh Type                  | Not Allowed        |  |  |  |  |
|    | Element Midside Nodes           | Use Global Setting |  |  |  |  |
|    | Src/Trg Selection               | Manual Source      |  |  |  |  |
|    | Source                          | 4 Faces            |  |  |  |  |
|    |                                 | 1                  |  |  |  |  |

Details View of MultiZone Method

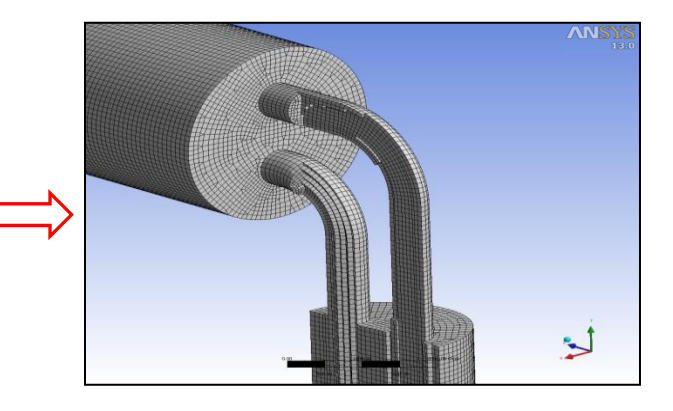

Cut section of MultiZone Mesh

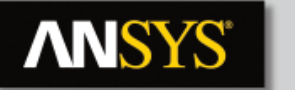

### MultiZone Meshing

- Control:
- Free (unstructured) Mesh Type

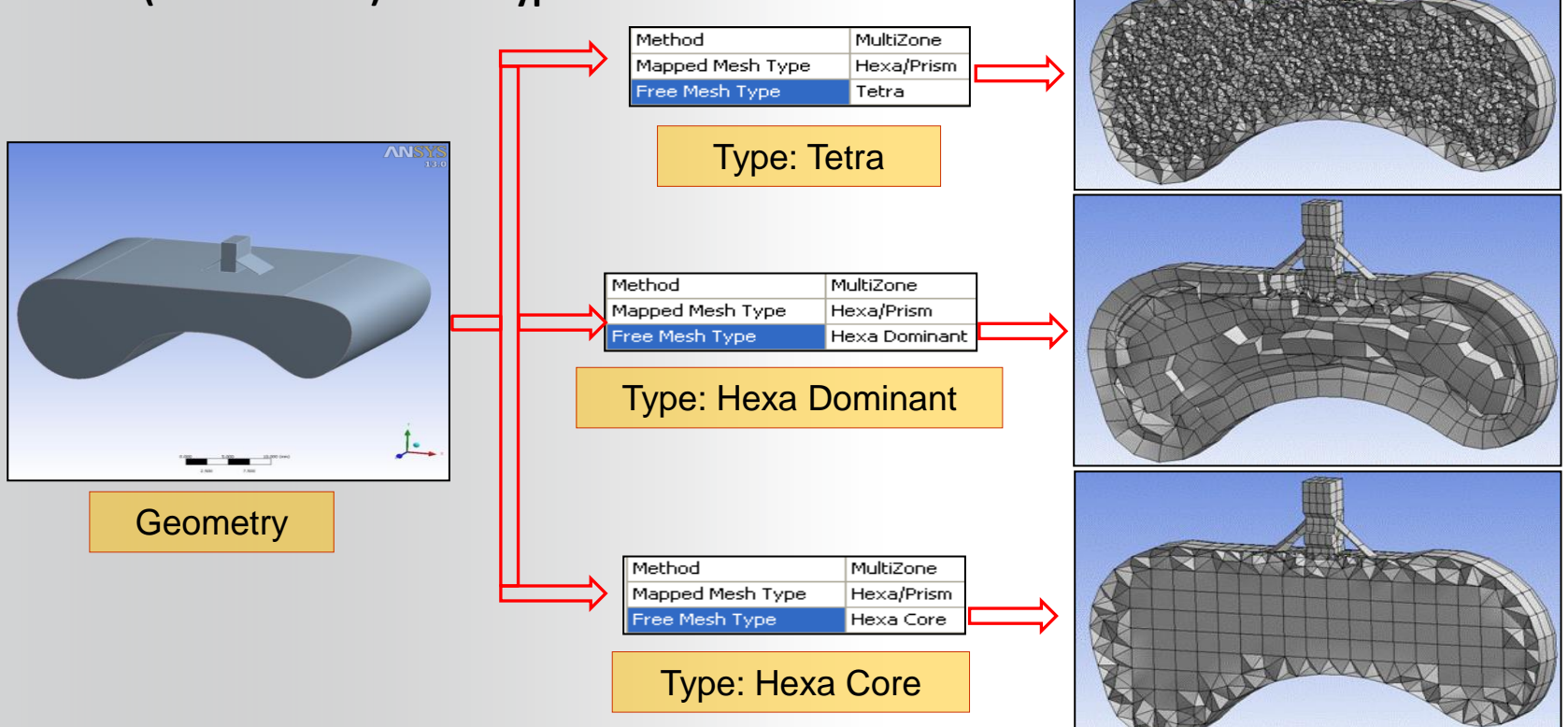

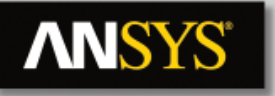

## MultiZone Meshing

- Control:
- Local Defeaturing Tolerance

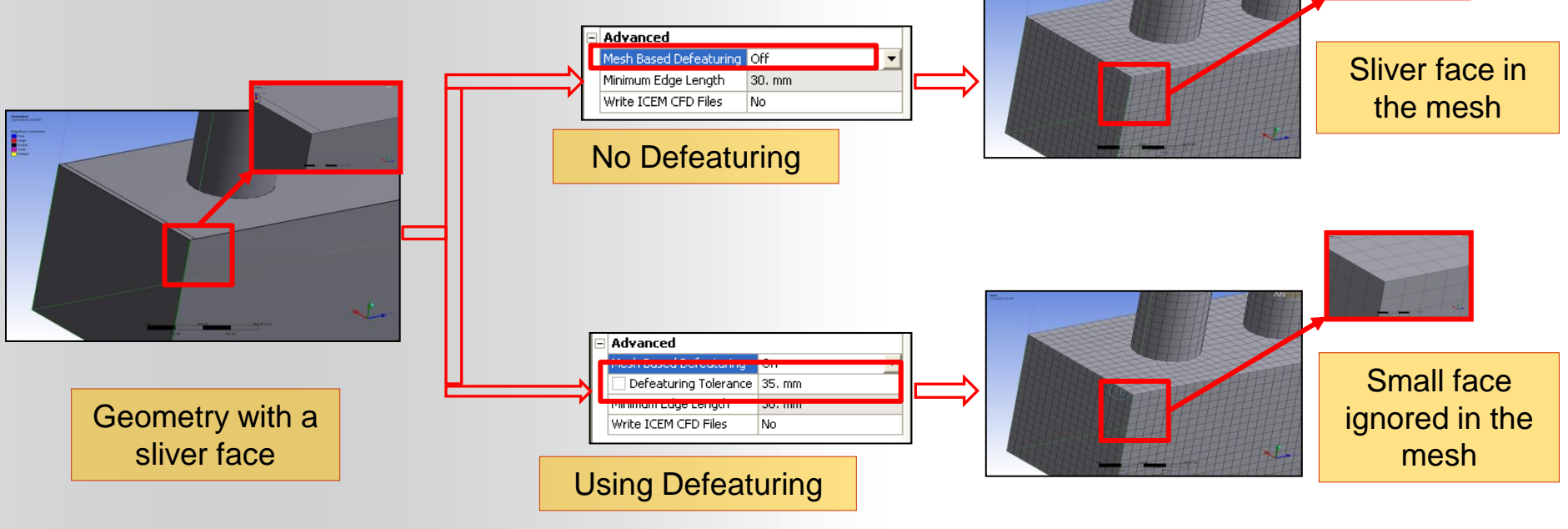

Can be also controlled with global defeaturing tolerance

| Defeaturing                      |                    |  |  |  |  |
|----------------------------------|--------------------|--|--|--|--|
| Pinch Tolerance                  | Default (31.50 mm) |  |  |  |  |
| Generate Pinch on Refresh        | Yes                |  |  |  |  |
| Automatic Mesh Based Defeaturing | On                 |  |  |  |  |
| Defeaturing Tolerance            | 35. mm             |  |  |  |  |

Surface Body Methods:

- Quadrilateral Dominant (default): attempts to mesh with as many quad elements as possible, fills in with triangles.
- Triangles: all triangular shapes are used.

• MultiZone Quad/Tri: Depending on settings, quad or tri shapes are created using a patch independent algorithm.

Note, each method contains a unique set of options in the details allowing additional configuration.

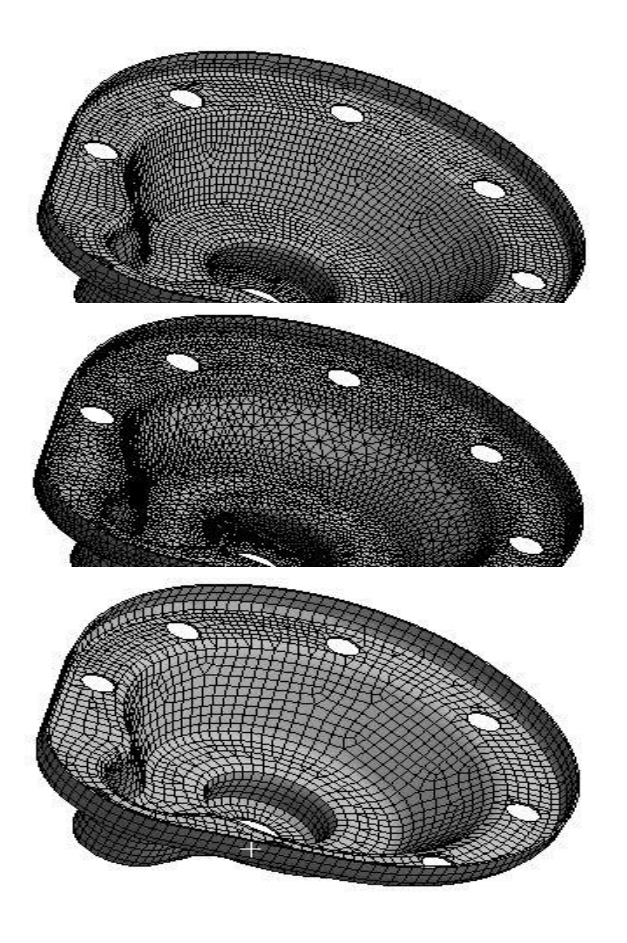

Sizing (3 configurations):

- Element Size (element edge length) OR Number of Divisions.
- Sphere of Influence (see next page)
  - "Soft" control may be overridden by other mesh controls. "Hard" may not.

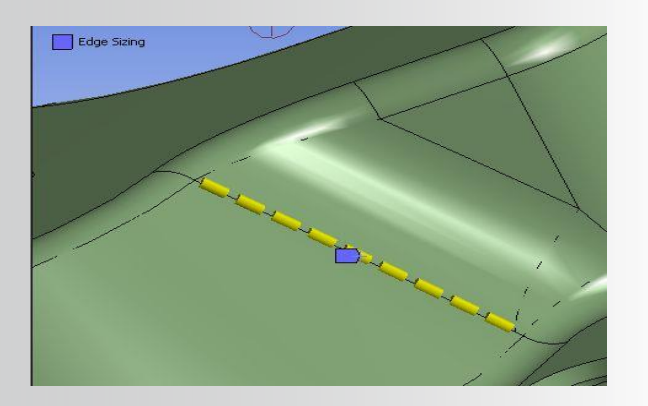

| Entity   | Element Size | # of Elem. Division | Sphere of Influence |
|----------|--------------|---------------------|---------------------|
| Bodies   | х            |                     | х                   |
| Faces    | х            |                     | х                   |
| Edges    | x            | х                   | х                   |
| Vertices |              |                     | х                   |

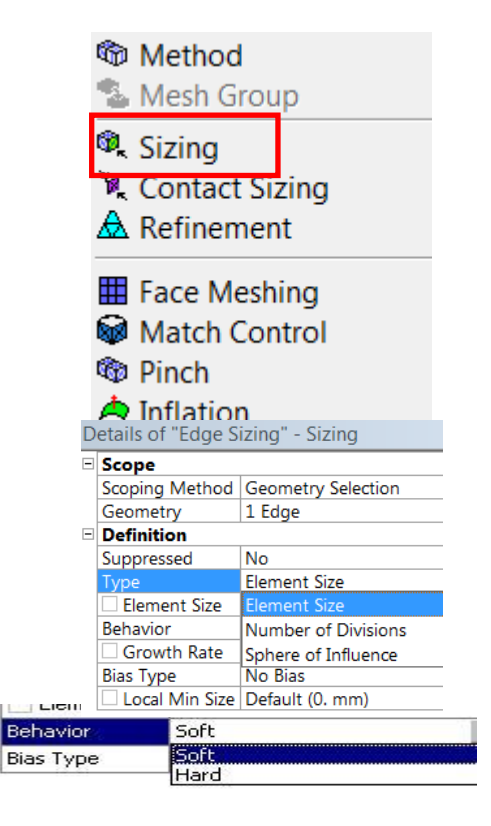

Sphere of Influence:

- Center is located using a coordinate system.
- All scoped entities within the sphere are affected by size settings.

Only the portion of the scoped face or body within the sphere is included in the scope of the mesh control.

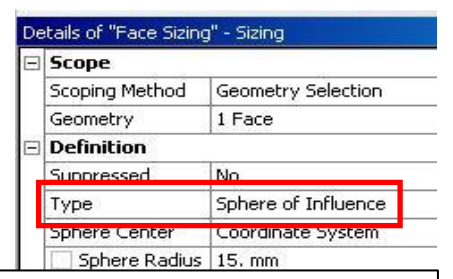

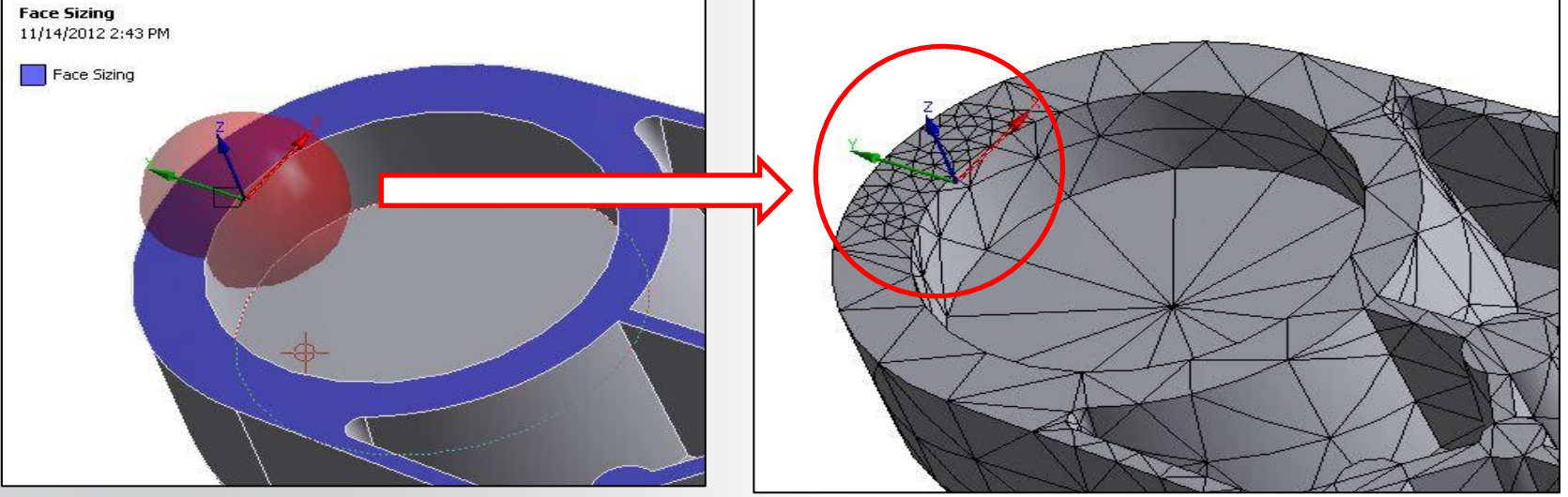

Contact Sizing: generates similar-sized elements on contact faces for face/face or face/edge contact regions.

- "Element Size" or "Relevance" can be specified.
  - Can drag and drop a Contact Region object onto the "Mesh" branch as a shortcut.

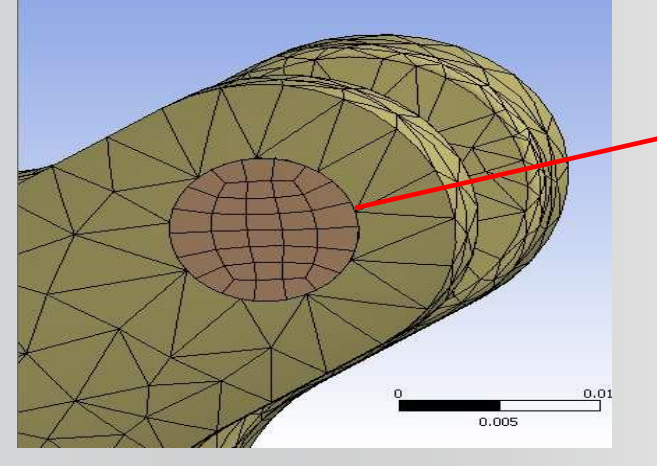

| De | Details of "Contact Sizing" - Contact Sizing 🛛 📮 |                           |  |  |  |  |
|----|--------------------------------------------------|---------------------------|--|--|--|--|
| Ξ  | Scope                                            |                           |  |  |  |  |
|    | Contact Region                                   | Bonded - PumpHousing To I |  |  |  |  |
|    | Definition                                       |                           |  |  |  |  |
|    | Suppressed                                       | No                        |  |  |  |  |
|    | Туре                                             | Element Size 📃 💌          |  |  |  |  |
| 12 | Element Size Relevance                           |                           |  |  |  |  |

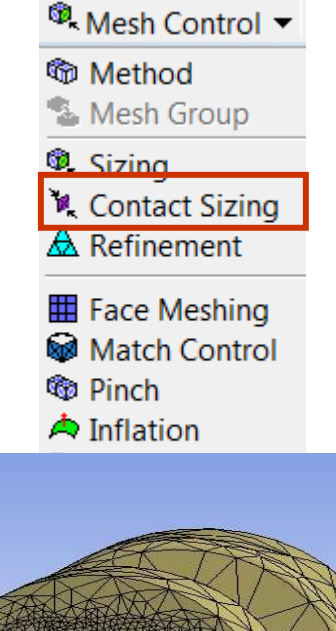

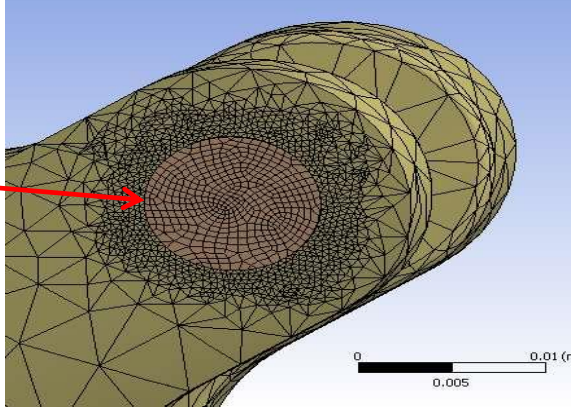

#### **Element Refinement:**

• An initial mesh is created using the global and local size settings, then elements are divided at the scoped locations (up to 3 times).

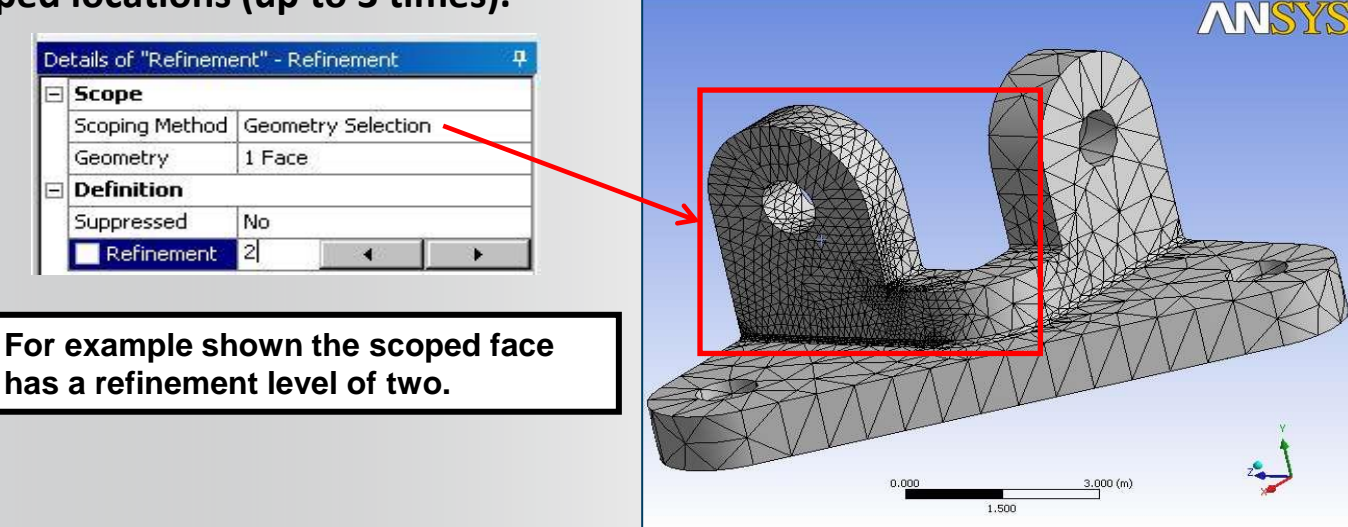

Note: the refinement method generally offers less control or predictability over the final mesh since an initial mesh is split. This splitting process may adversely affect other meshing controls as well.

Mapped Face Meshing: generates structured meshes on surfaces:

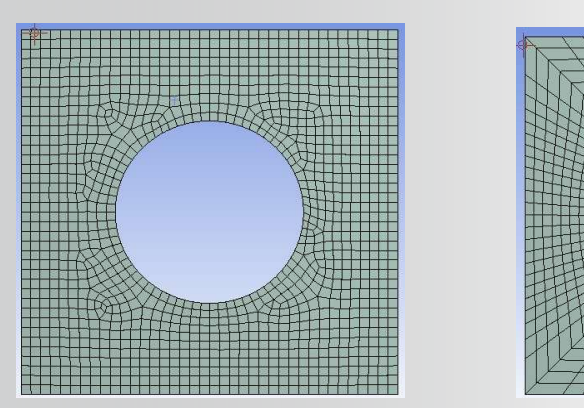

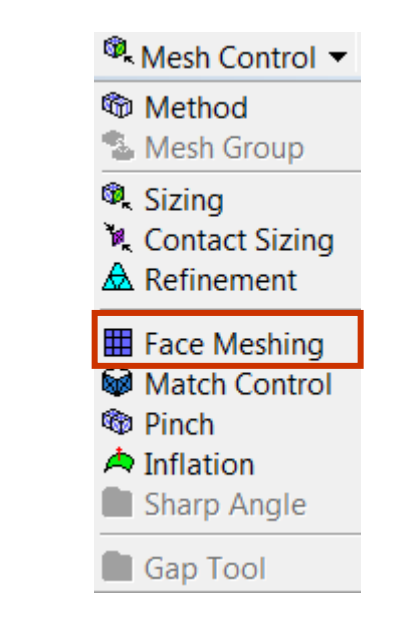

#### Mapped quad or tri mesh also available for surface bodies.

See next slide for advanced options . . .

27 © 2015 ANSYS, Inc. February 27, 2015

For some geometry mapping will fail if an obvious pattern is not recognized. By specifying side, corner or end vertices a mapped face can be achieved. See next page for additional examples.

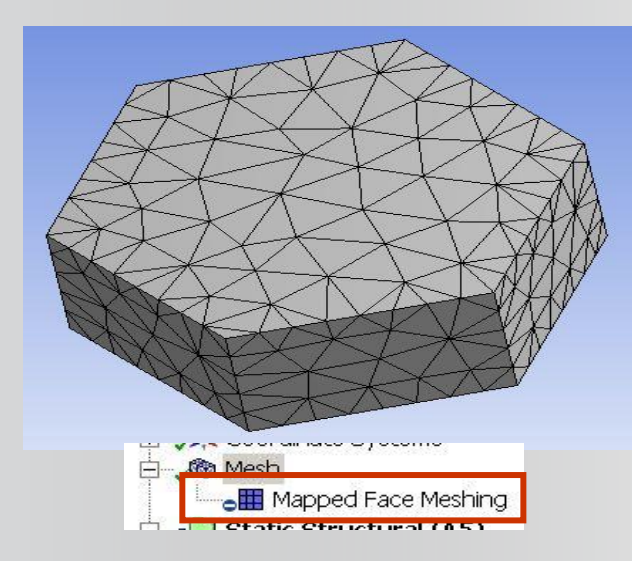

| Scope             |                            |
|-------------------|----------------------------|
| Scoping Method    | Geometry Selection         |
| Geometry          | 1 Face                     |
| Definition        | A. 1997. 1997. 1997. 1997. |
| Suppressed        | No                         |
| Constrain Bounda  | iry No                     |
| Advanced          | 0010111                    |
| Specified Sides   | 2 Vertices                 |
| Specified Corners | INO Selection              |
| Specified Ends    | 4 Vertices                 |

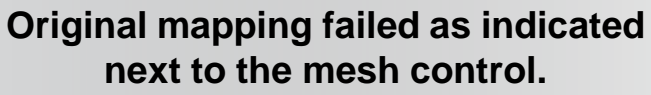

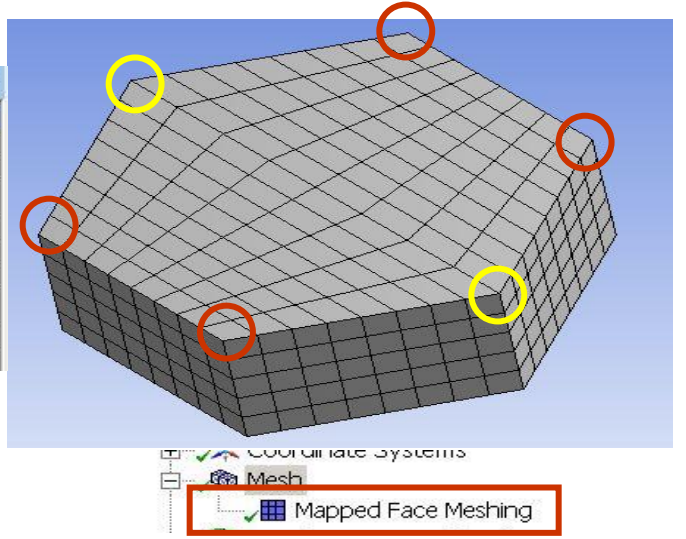

By setting side and end vertices the mapped mesh succeeds resulting in a uniform sweep.

Inflation Control: useful for adding layers of elements along specific boundaries.

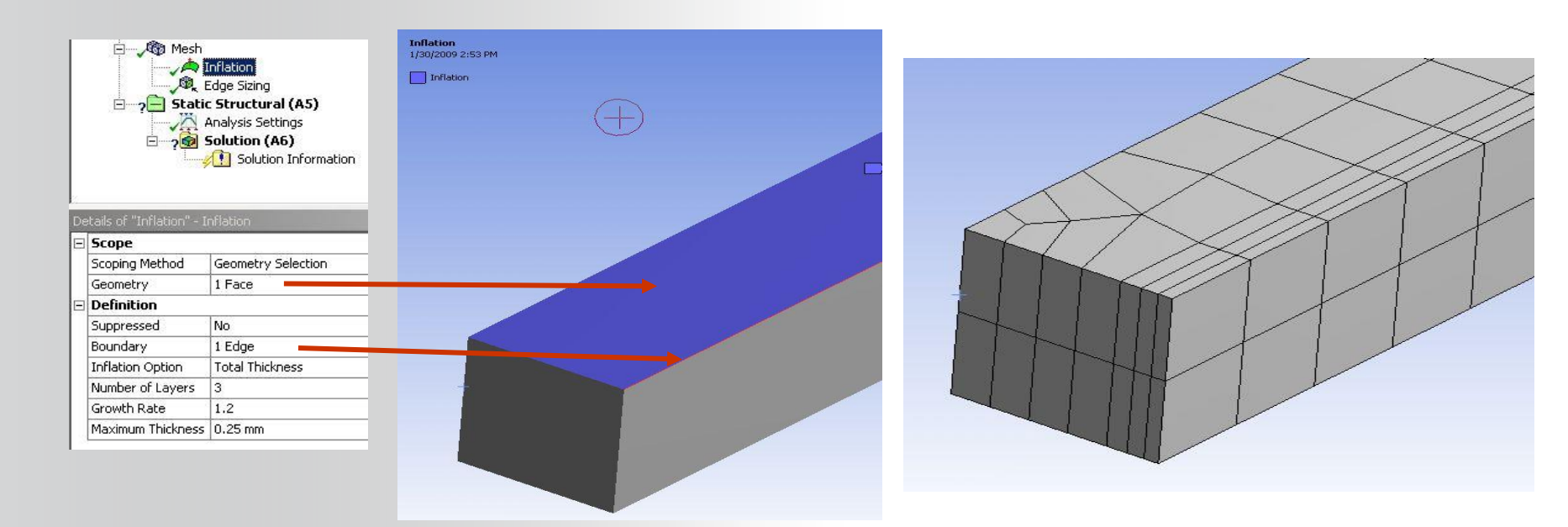

Note: Inflation is more often used in CFD and EMAG applications but may be useful for capturing stress concentrations etc. in structural applications.

Pinch: allows the removal of small features by "pinching" out small edges and vertices.

- Master: geometry that retains the original geometry profile.
- Slave: geometry that changes to move toward the master. •
- Can be automatic (mesh branch details) or local (add Pinch branch).

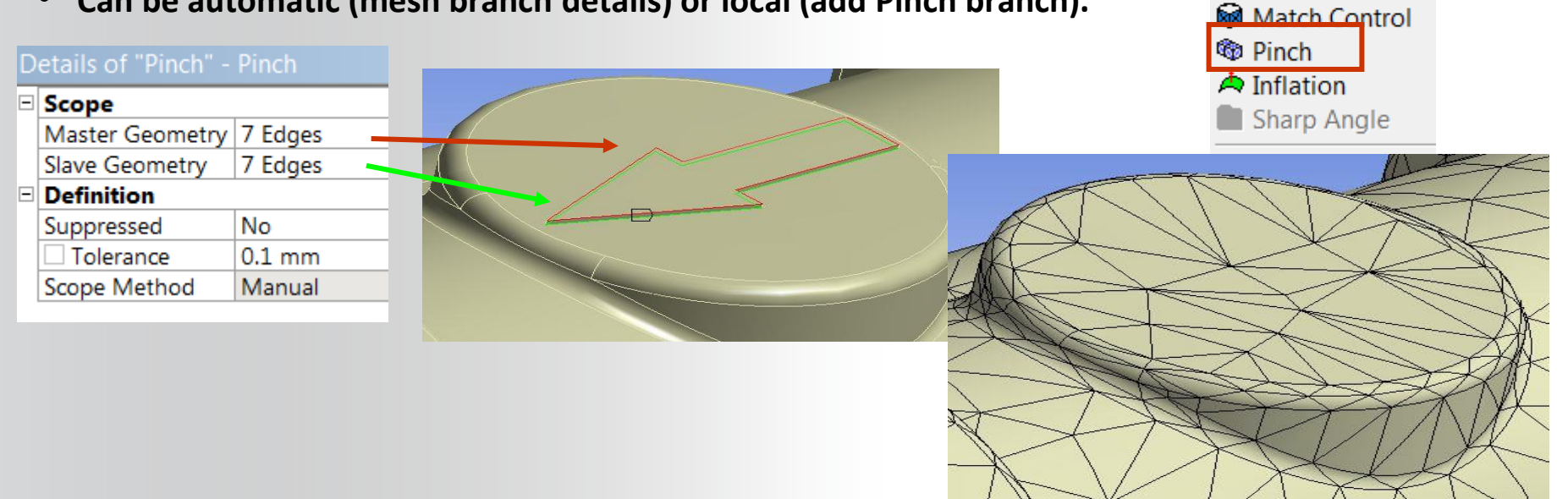

🔍 Mesh Control 🔻

Mesh Group

Contact Sizing

A Refinement

Face Meshing

Method

🔍 Sizing

## **ANSYS** C. Meshing Troubleshooting

Mesh Metric (requested in the "statistics" section):

• Select individual bars in the graph to view the elements graphically.

| D | etails of "Mesh"          |                    | д |
|---|---------------------------|--------------------|---|
| Ŧ | Display                   |                    |   |
| ÷ | Defaults                  |                    |   |
| Ŧ | Sizing                    |                    |   |
| ÷ | Inflation                 |                    |   |
| ÷ | Patch Conforming Options  |                    |   |
| Ŧ | Patch Independent Options |                    |   |
| Ŧ | Advanced                  |                    |   |
| ÷ | Defeaturing               |                    |   |
|   | Statistics                |                    |   |
|   | Nodes                     | 21883              |   |
|   | Elements                  | 11512              |   |
|   | Mesh Metric               | None               | - |
|   |                           | None               |   |
|   |                           | Element Quality    |   |
|   |                           | Aspect Ratio       | = |
|   |                           | Jacobian Ratio     |   |
|   |                           | Warping Factor     |   |
|   |                           | Parallel Deviation | ~ |

Note: each mesh metric is described in detail in the "Meshing User's Guide".

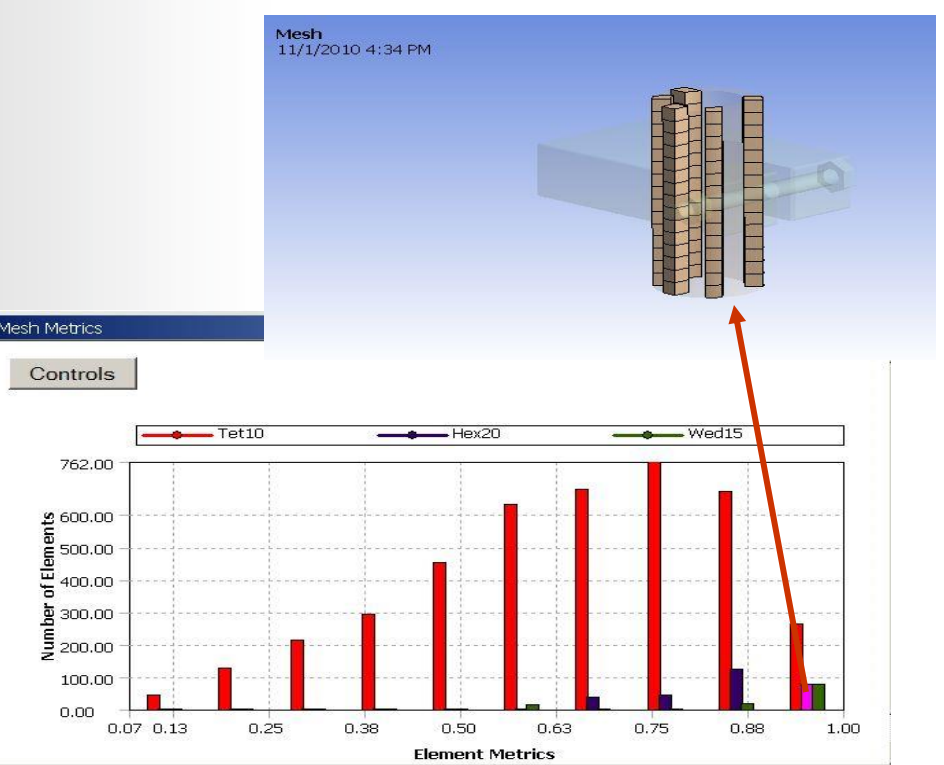

## **ANSYS** ... Meshing Troubleshooting

If the mesher is not able to generate a mesh an error message will be returned:

- Double click the message field in the status bar to open the messages window.
- Double click individual messages to show the error in a separate window.

| Meccad         |                                                |                                                         |                            |                      | ANSYS Workbench - Error                                                                                                    |
|----------------|------------------------------------------------|---------------------------------------------------------|----------------------------|----------------------|----------------------------------------------------------------------------------------------------|
| Error          | Text<br>The mesh generation<br>A mesh could po | ation was not successful.<br>t be generated using the r | current meshing ontions an | t settings.          | A mesh could not be generated using the current<br>and settings. Hint: The problem geometry areas<br>highlighted. Switching to wireframe mode may ma |
|                |                                                | 2 Messages                                              | No Selection               |                      | visible.                                                                                                    |
|                |                                                |                                                         |                            | C+ T+ 0              |                                                                                                    |
| i pos<br>icall | sible Me<br>v displav                          | chanical car<br>the problem                             | n  <br>m                   | Go To Ob<br>Show Pro | blematic Geometry                                                                                                    |

graphically display the problem regions (RMB in the message window). Using a wireframe view will make finding these areas easier.

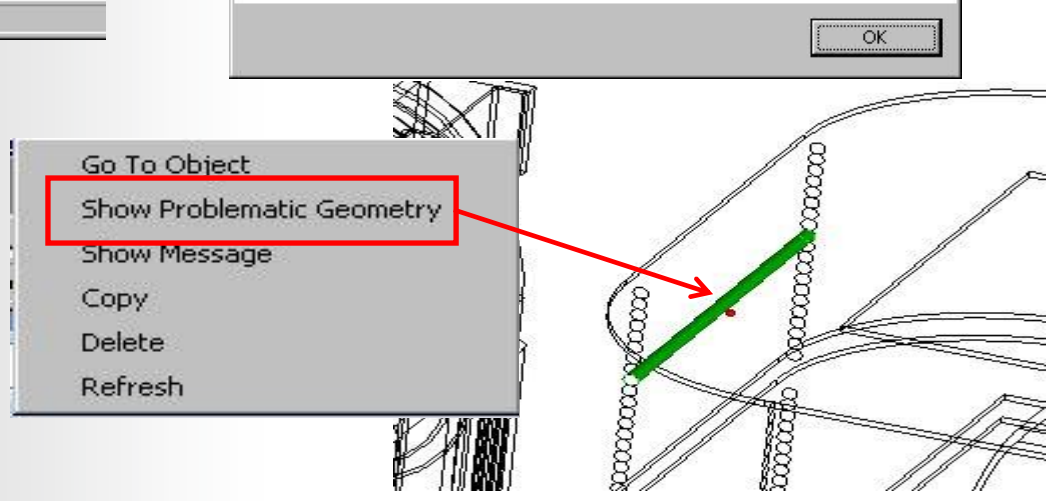

meshing options ight have been se them more

### **ANSYS** ... Meshing Troubleshooting

The mesher also provides visual cues to identify obsolete and/or failed meshes. As shown in the figures below, failed meshes are shaded in maroon and obsolete meshes are colored yellow.

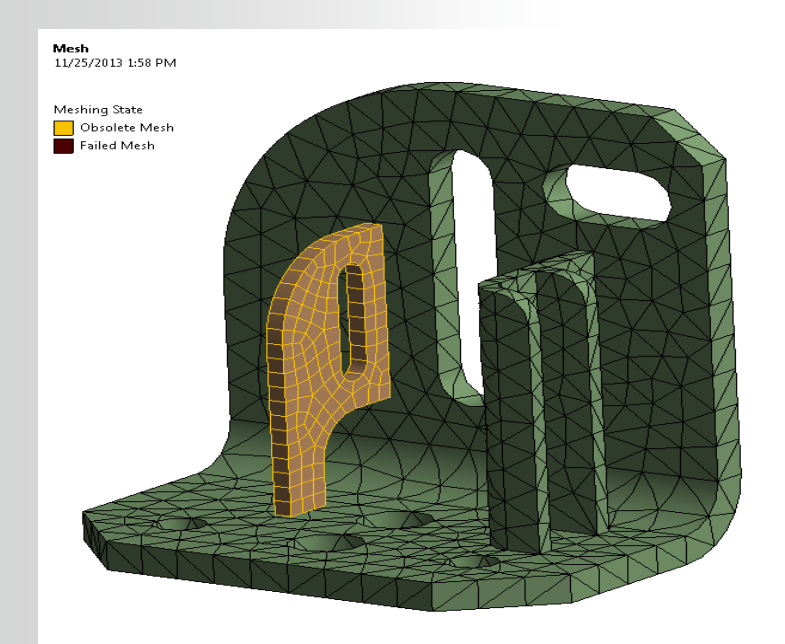

## **ANSYS** G. Workshop 4.1 – Mesh creation

- Workshop 4.1 Mesh Creation
- Goal:
  - Use the various mesh controls to create your mesh.

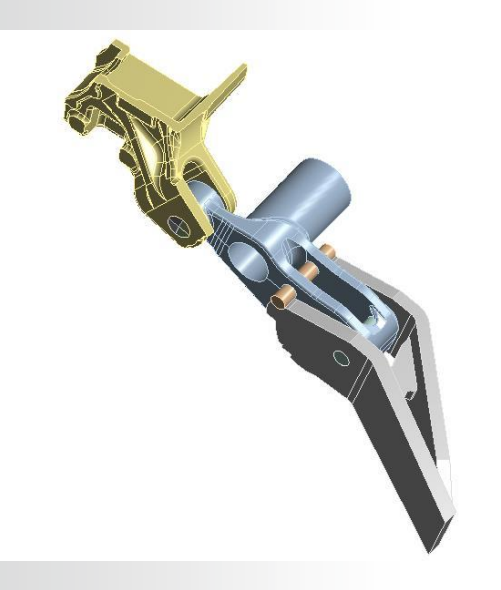

# **ANSYS** D. Virtual Topology

Virtual topology is a feature that can aid you in reducing the number of elements in the model, simplifying small features out of the model, and simplifying load abstraction. "Virtual Topology" branch is added below the "Model".

| Virtual Topology 👔 Merge Cells | Split Edge at + | Split Edge | Split Face at Vertices | 🚸 Hard Vertex at + | $\leftarrow \rightarrow$ | Edit | X Delete |
|--------------------------------|-----------------|------------|------------------------|--------------------|--------------------------|------|----------|
|--------------------------------|-----------------|------------|------------------------|--------------------|--------------------------|------|----------|

- For meshing certain CAD models you may want to group faces and/or edges together allowing you to form virtual cells in order to reduce or improve the elements.
- You can split a face to create two virtual faces, or split an edge to create two virtual edges for improved meshing.
- Virtual Cells can be created automatically.

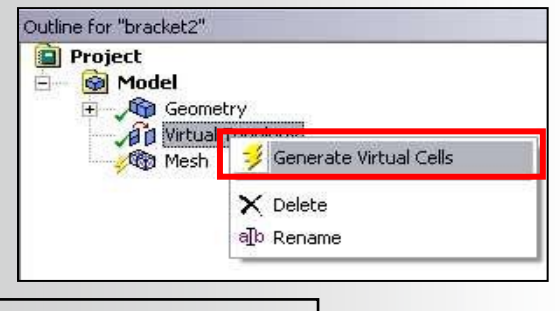

#### Several Examples Follow . . .

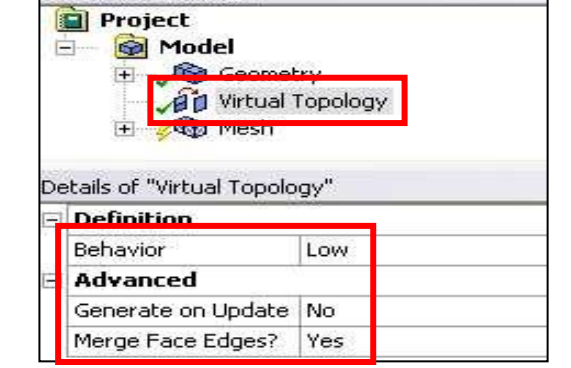

Outline for "bracket2"

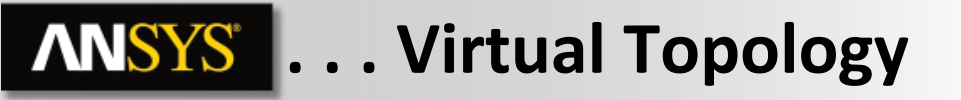

In this example one edge of this multibody part has a size control assigned which causes irregularities in the overall mesh.

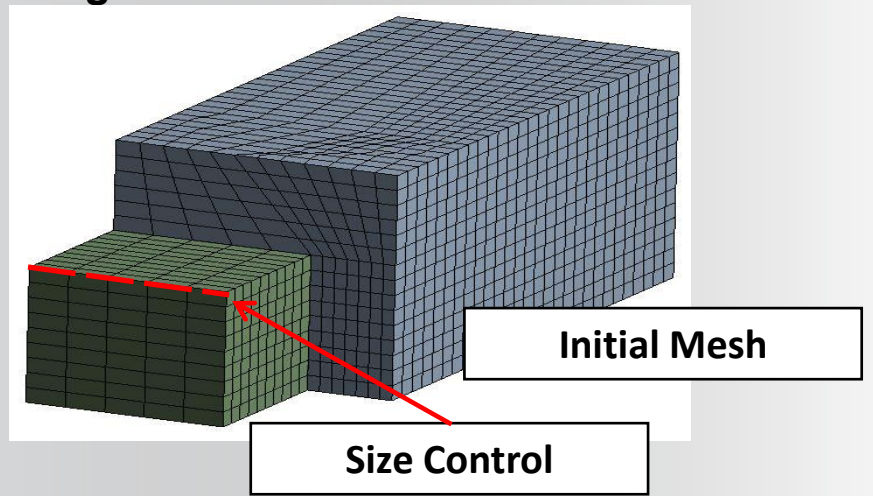

Shown in the upper right, 3 edges are "virtually" split to accommodate improved elements shapes.

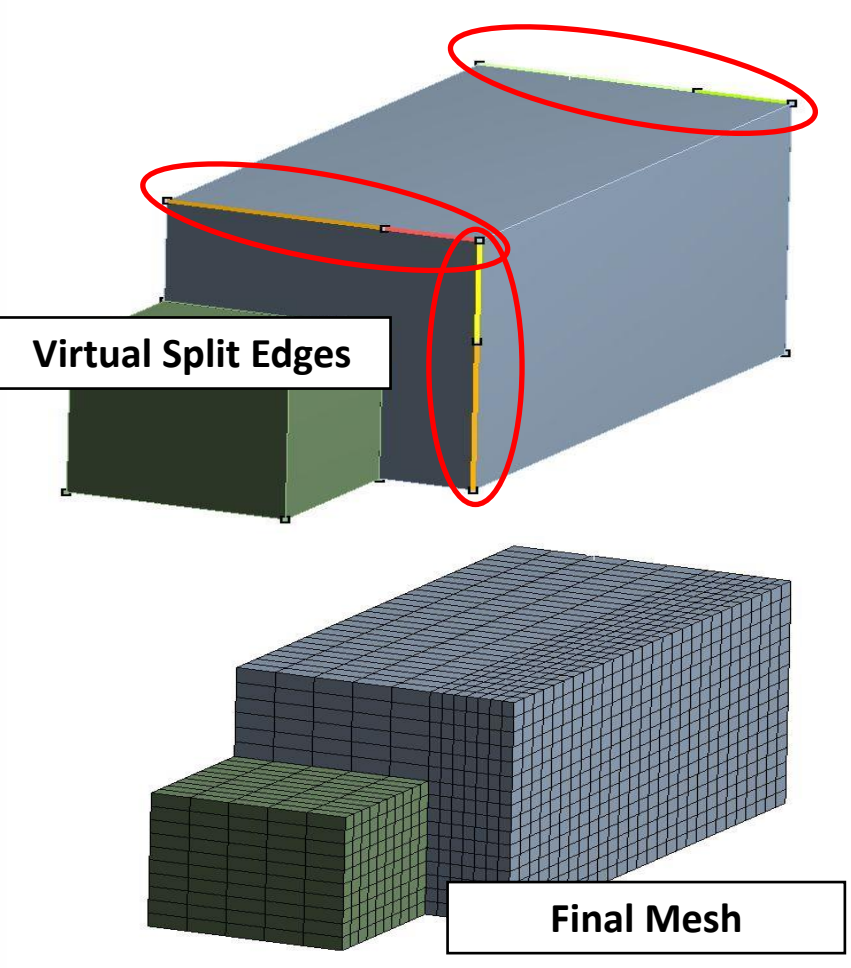

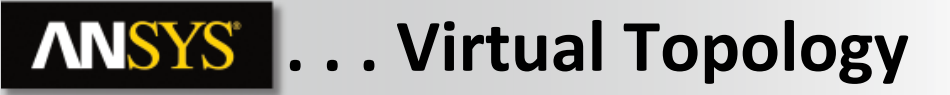

#### Surface Model Example:

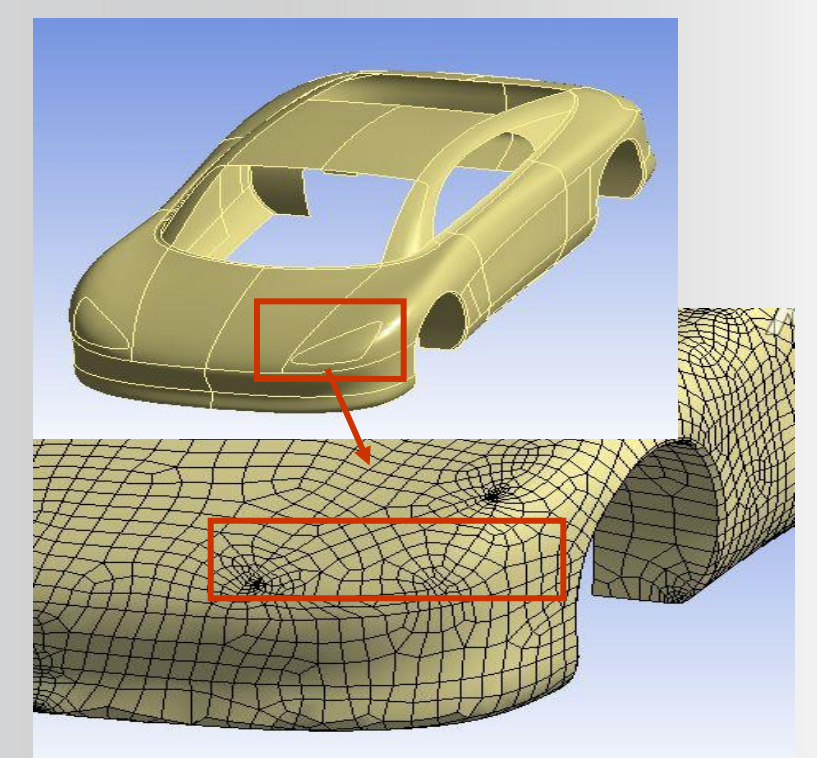

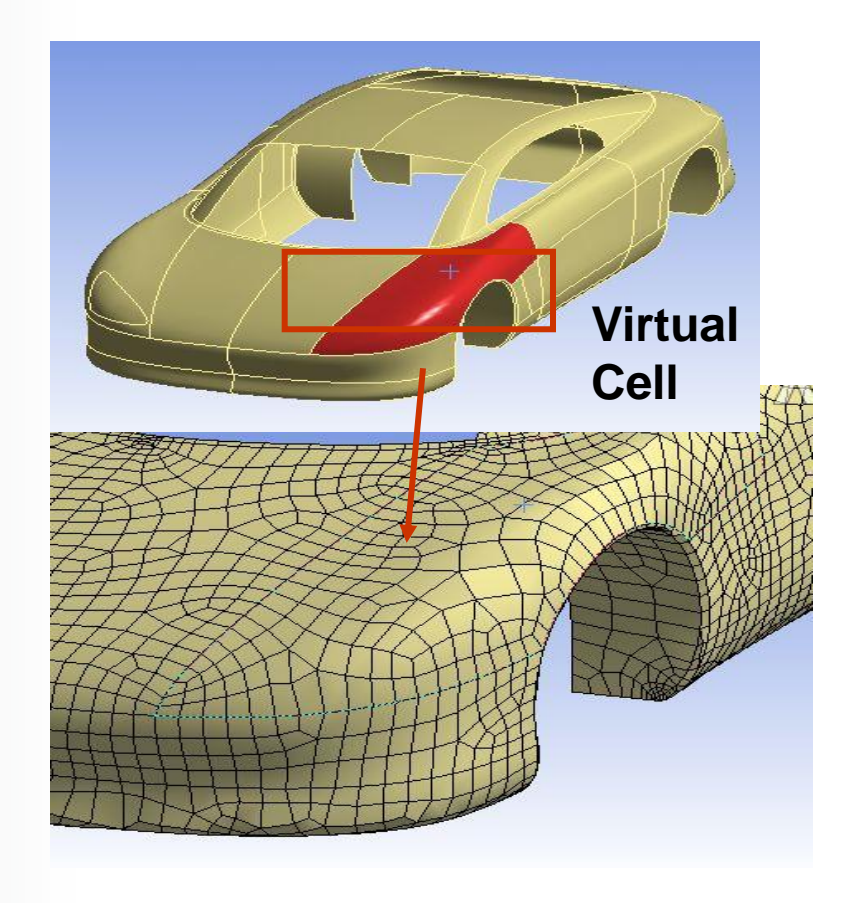

**ANSYS** . . . Virtual Topology

Model 😭 Geometry 👻 👔 Virtual Topology

Symmetry Symmetry

ns 🛛 🍌 Coordinate Systems

ms 🔰 🐻 Solution Combination

"Virtual Topology" branch is added below the "Model" branch:

- Individual virtual entities do not appear in the tree. Instead, a statistics section in the details lists virtual entities.
- Virtual Cells can be created manually:
  - Select the entities to be included in the virtual cell.
  - Choose "Merge Cells" in the context menu (or RMB > Insert > Virtual Cell)
- Virtual Cells can be created automatically:
  - Low, Medium, High: Indicates how aggressively virtual topology will be searched for.
  - Edges Only: Searches for adjacent edges to be combined.
  - Custom: users have control on specific options

38

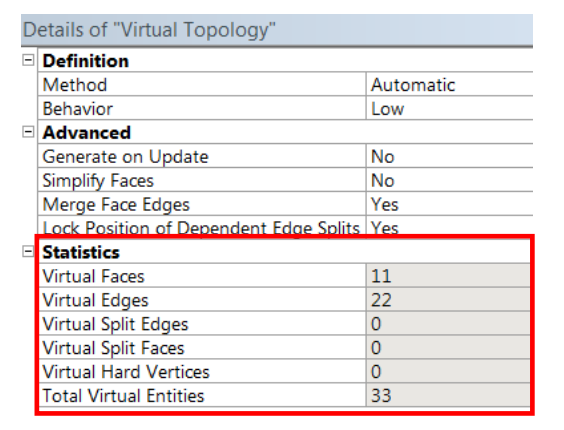

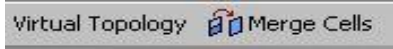

| Ξ | Definition                             |            |  |  |  |  |
|---|----------------------------------------|------------|--|--|--|--|
|   | Method                                 | Automatic  |  |  |  |  |
|   | Behavior                               | Low        |  |  |  |  |
| - | Advanced                               | Low        |  |  |  |  |
|   | Generate on Update                     | Medium     |  |  |  |  |
|   | Simplify Faces                         | High       |  |  |  |  |
|   | Merge Face Edges                       | Edges Only |  |  |  |  |
|   | Lock Position of Dependent Edge Splits | Custom     |  |  |  |  |

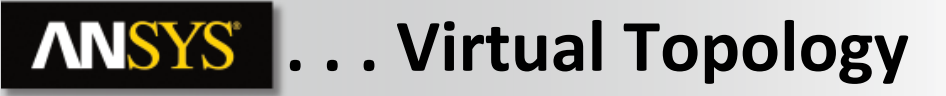

In some instances it may be desirable to modify topology to allow a specific operation (meshing, load, support...).

Split face at vertices

Split Face at Vertices

• Split Edge

🕇 Split Edge at + 🔊 Split Edge

• Add a hard vertex

Hard Vertex at +

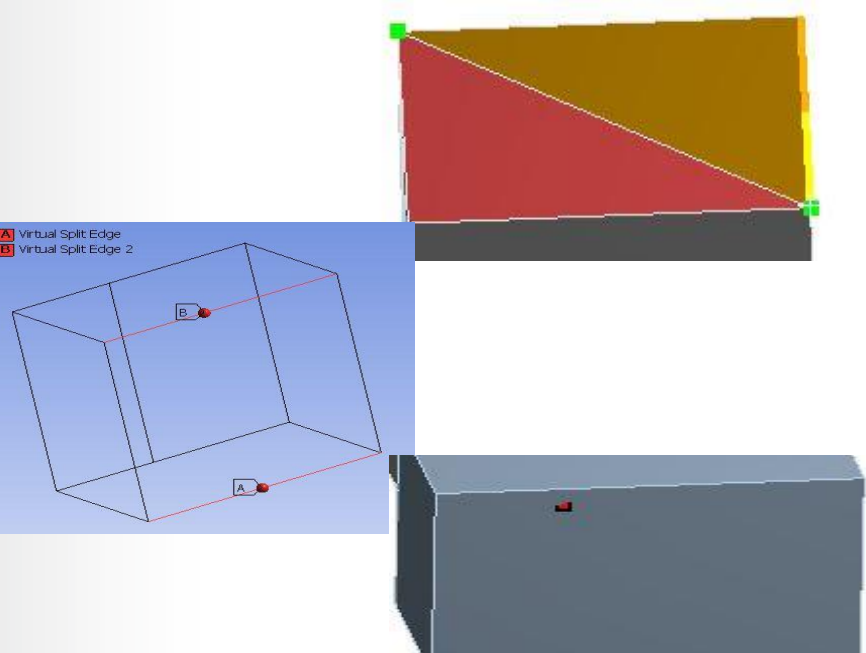

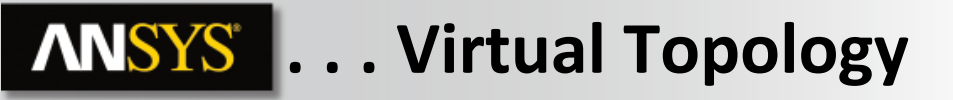

Virtual entities can be reviewed, edited or deleted from the context toolbar (highlight Virtual Topology branch):

- Use the arrow keys to cycle through next/previous virtual entities.
- The virtual entity is highlighted graphically and the status bar (bottom of graphics window) indicates the current selection.
- The Edit icon allows access to an editor window where modifications to the virtual entity definition can be made.
- Use "Delete" to remove unwanted virtual entities.

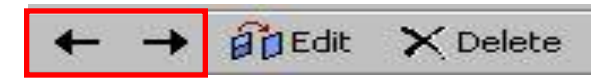

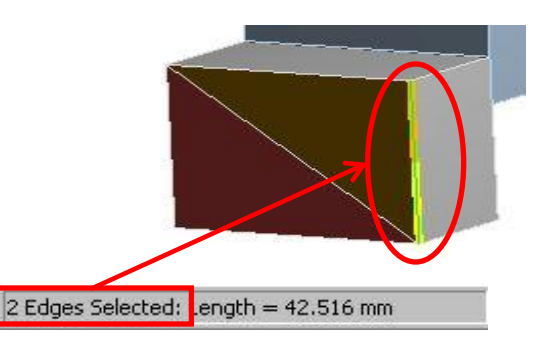

|            | Propercies |
|------------|------------|
| irtual S   | plit Edg   |
| General    |            |
| Geometry   | 2 Edge     |
|            |            |
| Suppressed | No         |

# **ANSYS** . . . Virtual Topology

Keep in mind that the topology can change!

• Example: a chamfer is added to the top surface in this virtual cell. The interior lines are not recognized anymore.

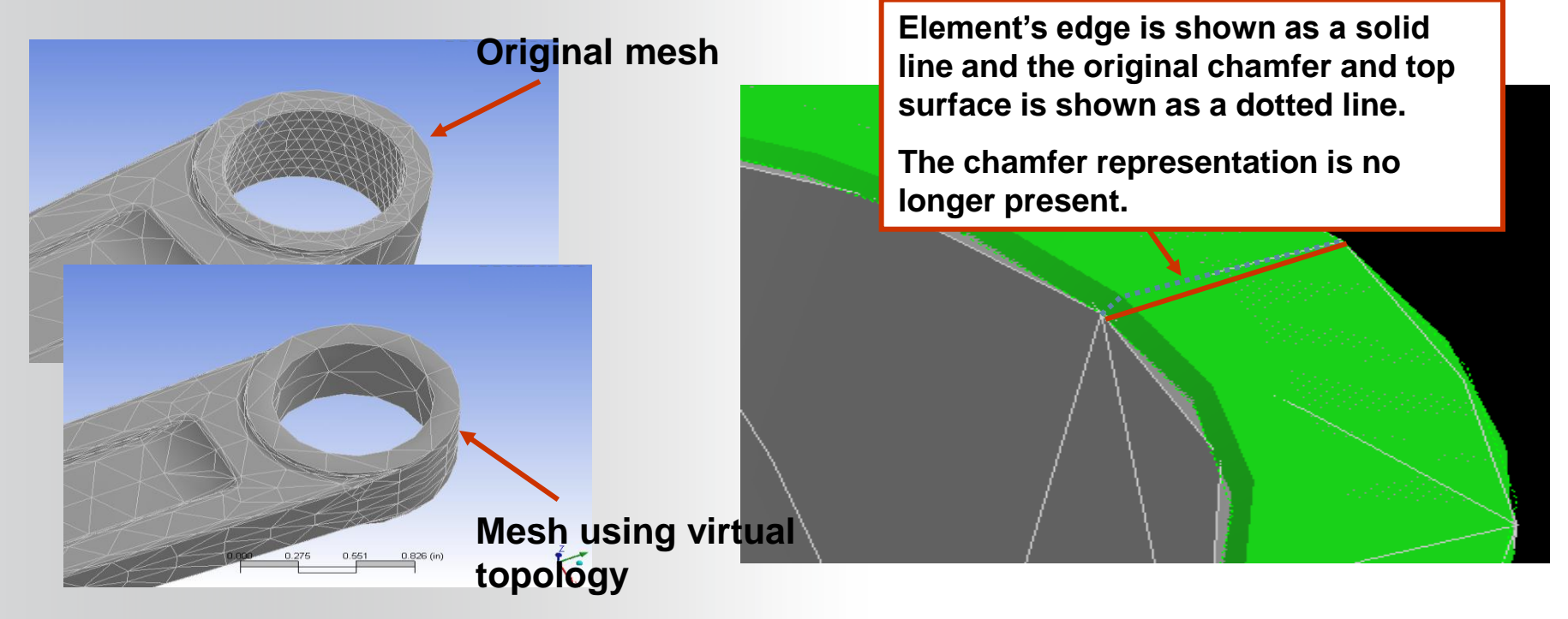

## **ANSYS** E. Direct Meshing

Local meshing

Bodies can be replaced/meshed/remeshed individually Subsequent bodies will use the attached face mesh The meshing results will depend on the meshing order RMB on the body(ies) and generate the mesh locally

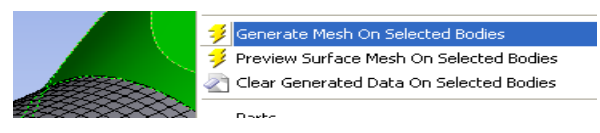

|            | Automated<br>meshing | Hexas                |            | Meshing first<br>the pipe then<br>the block | Hexas              |            | Meshing first<br>the block<br>then the pipe | Wedges               |
|------------|----------------------|----------------------|------------|---------------------------------------------|--------------------|------------|---------------------------------------------|----------------------|
| _          |                      |                      | M          | eshed with defau                            | lt meshing setti   | ings       |                                             |                      |
| Statistics |                      |                      | statistics |                                             | E                  | Statistics |                                             |                      |
|            | Nodes                | 8282                 |            | Nodes                                       | 24810              |            | Nodes                                       | 13897                |
|            | Elements             | 34527                |            | Elements                                    | 80178              |            | Elements                                    | 60932                |
|            | Mesh Metric          | Orthogonal Quality   |            | Mesh Metric                                 | Orthogonal Quality |            | Mesh Metric                                 | Orthogonal Quality   |
|            | Min                  | 0.280416425480607    |            | Min                                         | 0.172748547853107  |            | Min                                         | 0.336740641439225    |
|            | Max 📃                | 0.998788494222392    |            | Max                                         | 0.999836842472065  |            | Max 🗌                                       | 0.999369993571416    |
|            | Average              | 0.85833002242294     |            | Average                                     | 0.869178740711722  |            | Average                                     | 0.866831224319874    |
|            | Standard Deviation   | 8.53178108109779E-02 |            | Standard Deviation                          | 0.093626215921133  |            | Standard Deviation                          | 8.45868210177912E-02 |

### **ANSYS** F. Mesh Quality Criteria

You can check mesh quality using Mesh Metrics

**Remember : specific criterias for each physic** 

| Details of "Mesh"              |                                                                     | 무        |  |  |  |
|--------------------------------|---------------------------------------------------------------------|----------|--|--|--|
| Defaults                       |                                                                     |          |  |  |  |
| + Sizing                       |                                                                     |          |  |  |  |
| Inflation                      |                                                                     |          |  |  |  |
| Patch Conforming Options       |                                                                     |          |  |  |  |
| Patch Independent Options      | Patch Independent Options                                           |          |  |  |  |
| + Advanced                     | Advanced                                                            |          |  |  |  |
| Defeaturing                    | Defeaturing                                                         |          |  |  |  |
| <ul> <li>Statistics</li> </ul> | Statistics                                                          |          |  |  |  |
| Nodes                          | 45213                                                               |          |  |  |  |
| Elements                       | 26935                                                               |          |  |  |  |
| Mesh Metric                    | None                                                                | -        |  |  |  |
|                                | None                                                                | <b>A</b> |  |  |  |
|                                | Element Quality<br>Aspect Ratio<br>Jacobian Ratio<br>Warping Eactor | Ш        |  |  |  |
|                                | Parallel Deviation                                                  | -        |  |  |  |

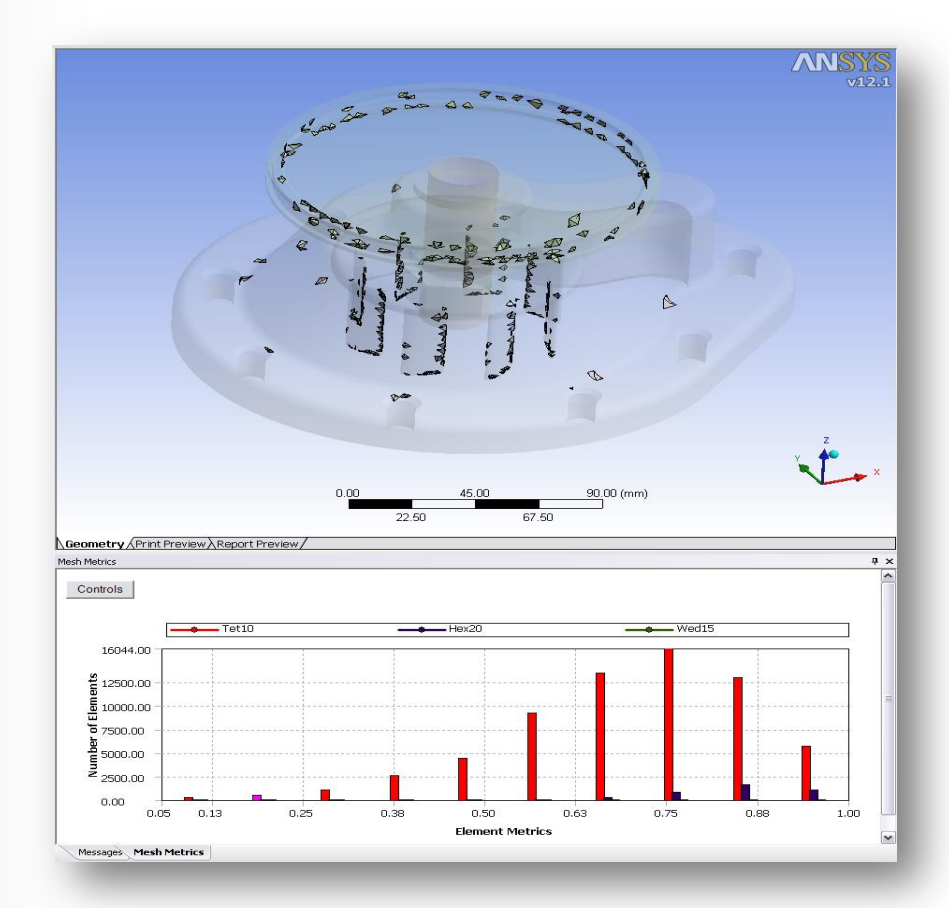

### **ANSYS** ... Mesh Quality Criteria

Users can use display style option in details of mesh. This option able to display mesh in color by quality metrics

 Mesh

 Element Quality

 0.99989 Max

 0.9106

 0.82131

 0.73203

 0.64274

 0.55346

 0.46477

 0.37488

 0.2856

 0.49631 Min

|   | ⊕…,∕ጭ Connections<br>⊟…,∕ጭ Mesh<br>↓,∕௸ Body Sizing |                 | Ŧ |
|---|-----------------------------------------------------|-----------------|---|
| D | etails of "Mesh"                                    |                 | д |
| - | Display                                             |                 |   |
|   | Display Style                                       | Element Quality | - |
| + | Defaults                                            | Body Color      |   |
| + | Sizing                                              | Shell Thickness |   |
| + | Inflation                                           | Element Quality | Ξ |
| + | Patch Conforming Options                            | Aspect Ratio    |   |
| + | Patch Independent Options                           | Jacobian Ratio  |   |
| + | Advanced                                            | Warping Factor  | - |
| + | Defeaturing                                         | [               |   |
| + | Statistics                                          |                 |   |

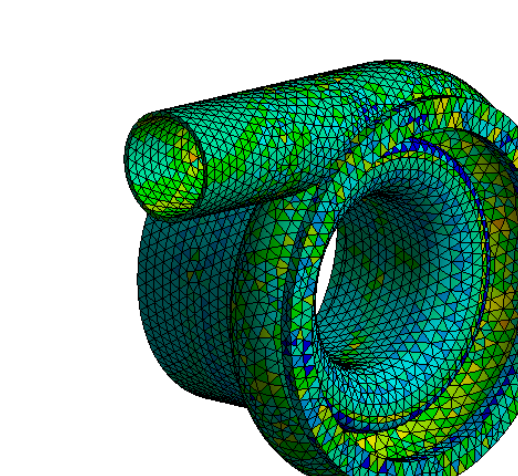

### **ANSYS** ... Mesh Quality Criteria

**Example of mesh metric : Element Quality :** 

This metric is based on the ratio of the volume to the edge length for a given element

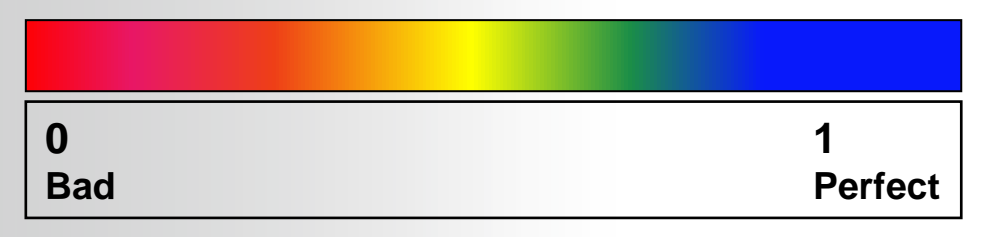

Note : more information on other mesh metrics are in appendix

## **ANSYS** G. Workshop 4.2 – Mesh Control

- Workshop 4.2 Mesh Control
- Goal:
  - Use the various mesh controls to enhance the mesh for the model.

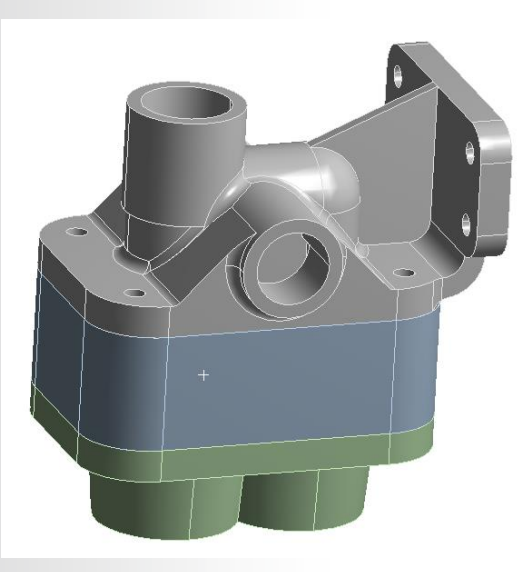

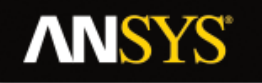

## **H. APPENDIX**

- Model Assembly
- Other Mesh Quality Criteria

47 © 2015 ANSYS, Inc. February 27, 2015

### **ANSYS** MODEL ASSEMBLY

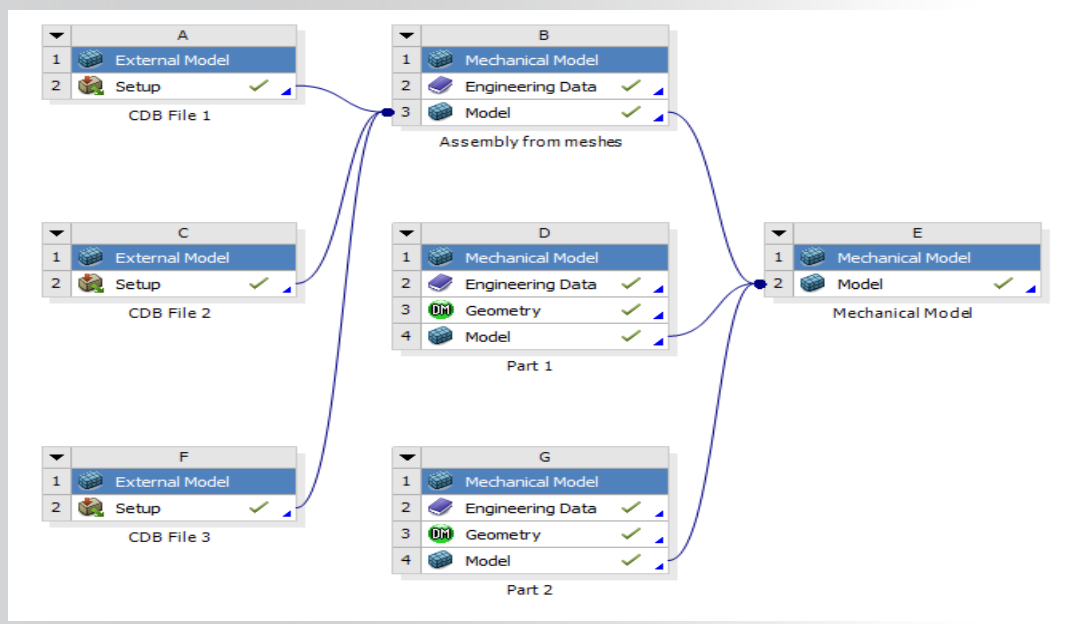

Geometry is not only the starting point of a Workbench based structural simulation.

Multiple finite element models can be assembled and leverage all Mechanical functionalities, including contact detection.

### **ANSYS** ... MODEL ASSEMBLY

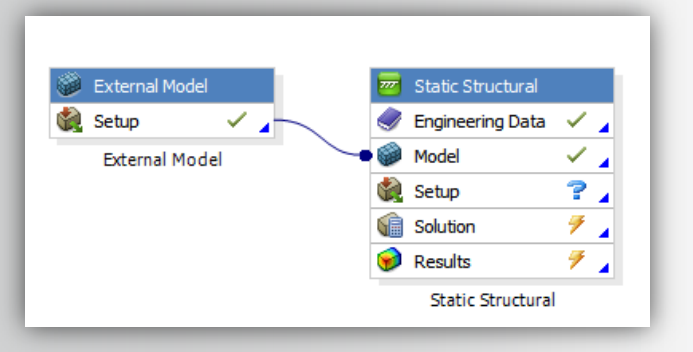

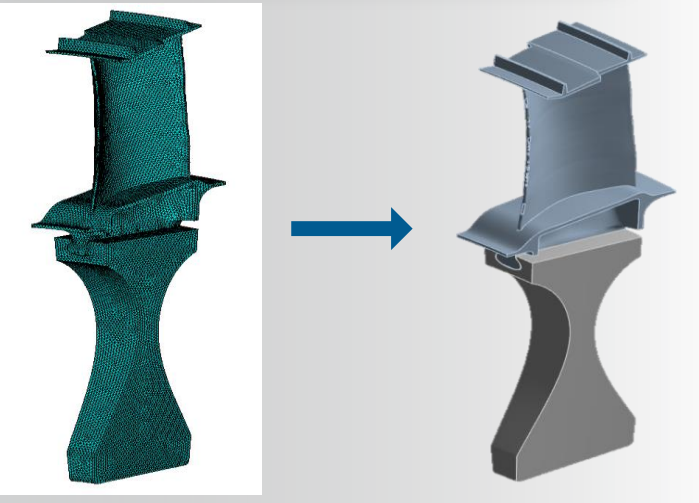

You can import mesh data (solids and shells) from CDB\* file into Workbench using the External Model system and also scale, rotate or translate parts.

Contact detection will happen as if you are working with geometry data.

\* .cdb is a file of model and database information which contains model data in terms of ANSYS input commands

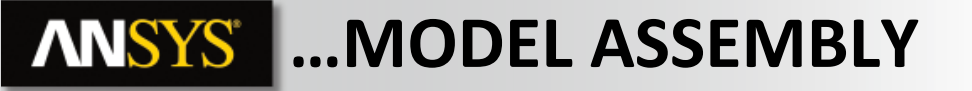

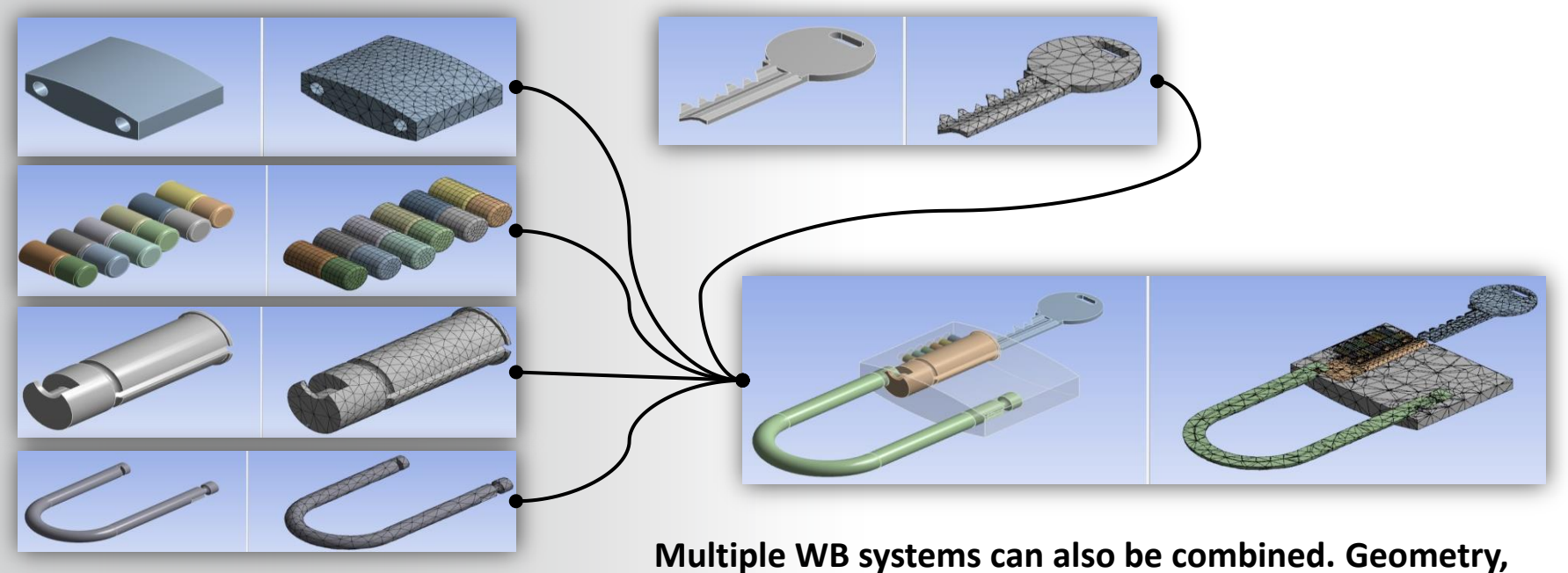

Multiple WB systems can also be combined. Geometry Mesh and Named Selections are retrieved.

### **ANSYS** Other Mesh Quality Criteria

Aspect Ratio : Lengthening of element

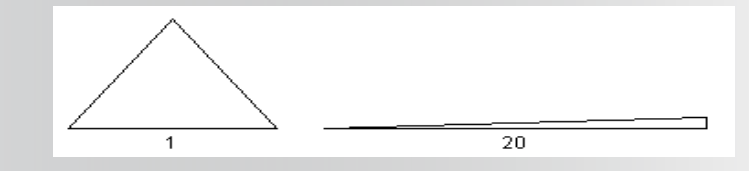

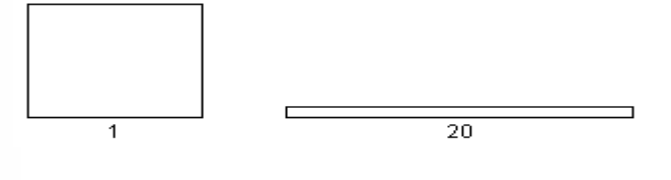

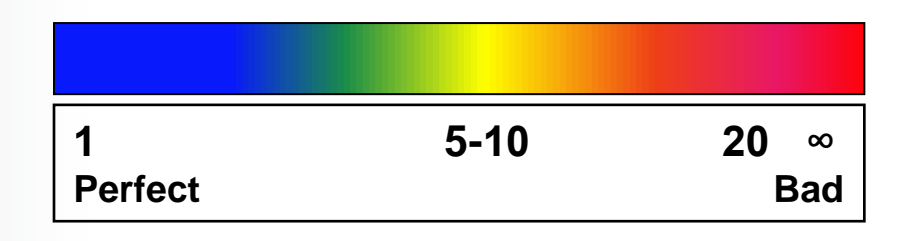

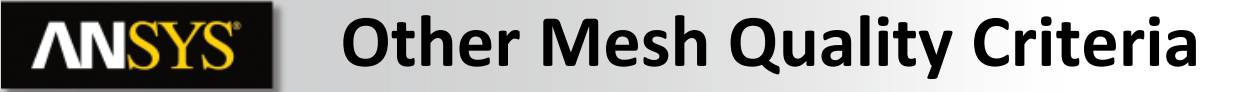

Jacobian Ratio :

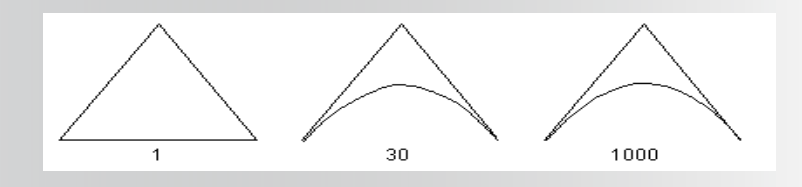

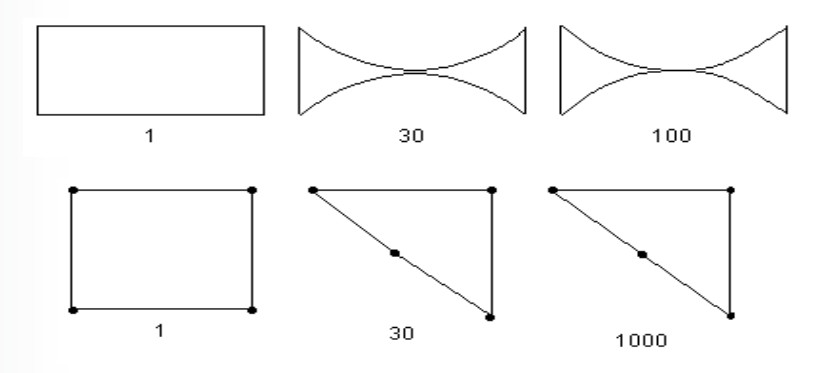

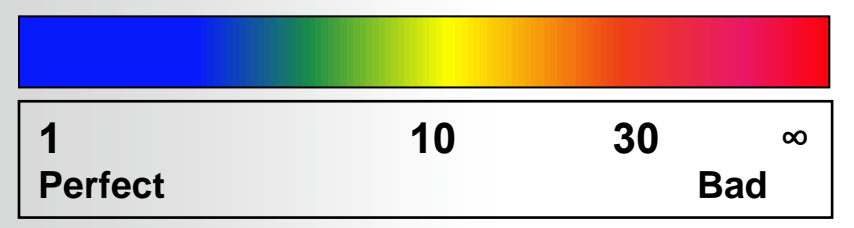

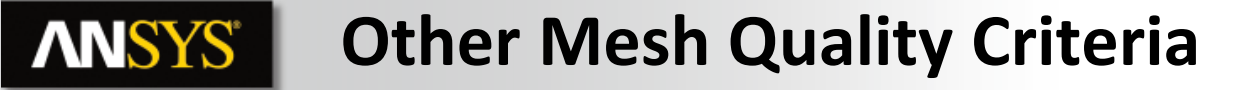

Warping Ratio :

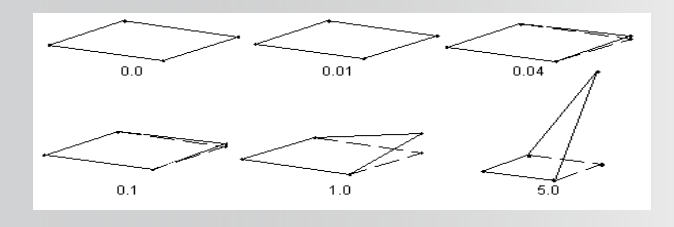

| 0       | 0.1 | 1 | ø   |
|---------|-----|---|-----|
| Perfect |     |   | Bad |

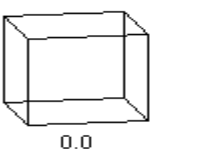

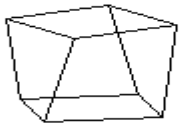

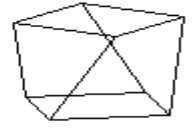

approximately 0.2

approximately 0.4

| 0<br>Perfect | 0.2 | 0.4 | Bad | ø |
|--------------|-----|-----|-----|---|

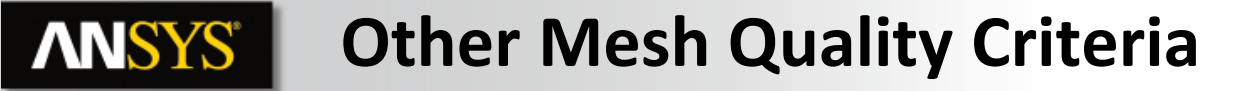

**Parallel Deviation :** 

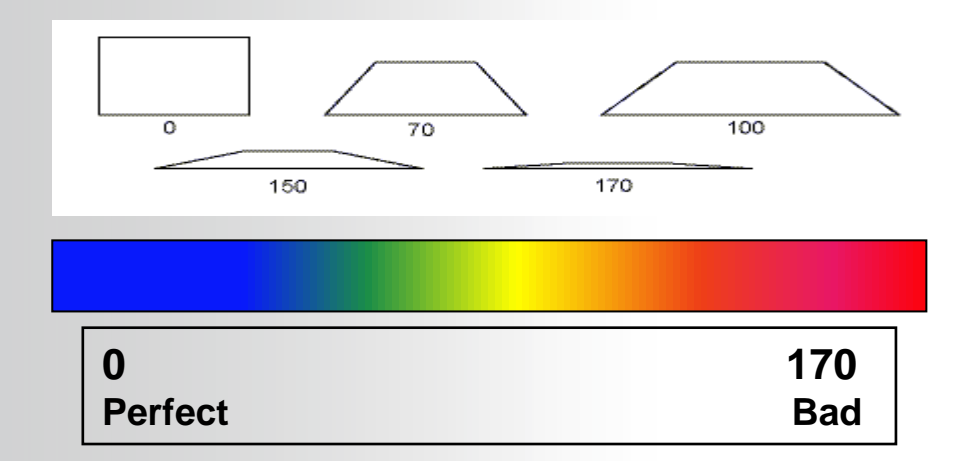

### **ANSYS** Other Mesh Quality Criteria

#### **Maximum Corner Deviation :**

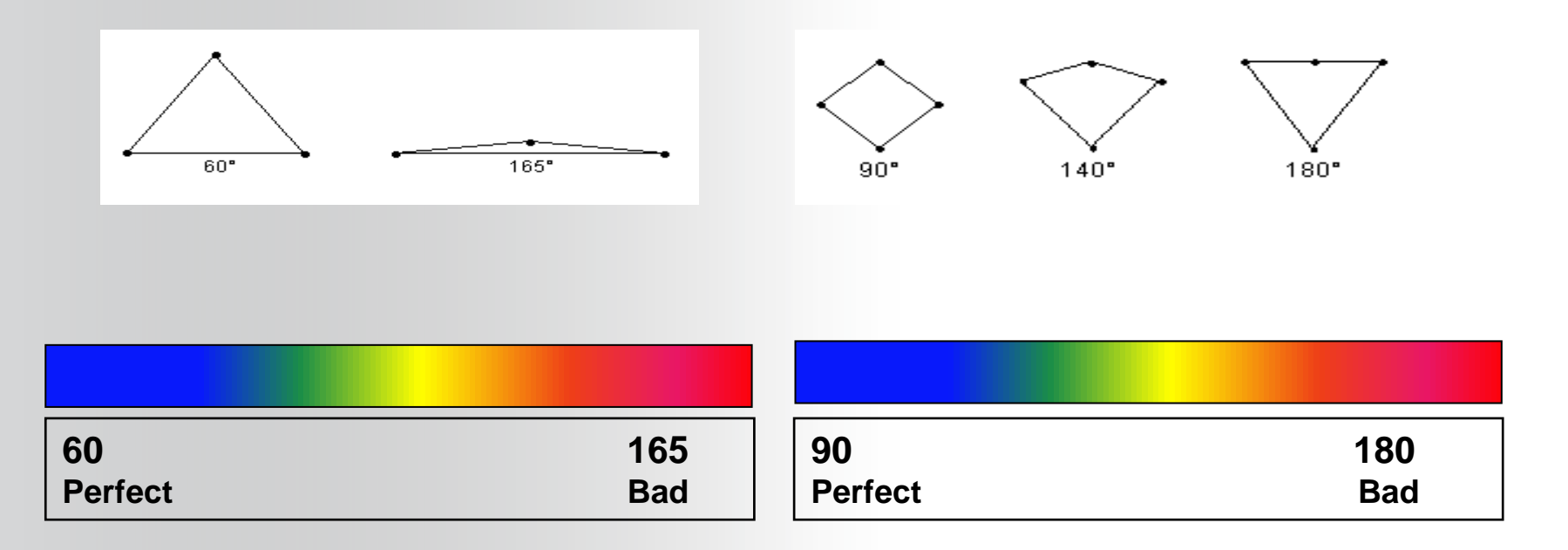

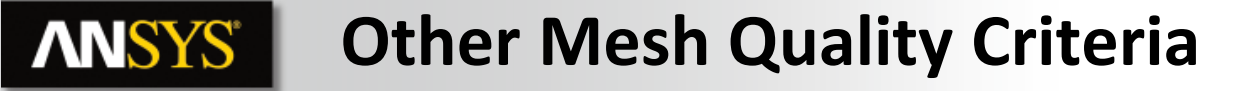

#### Skewness

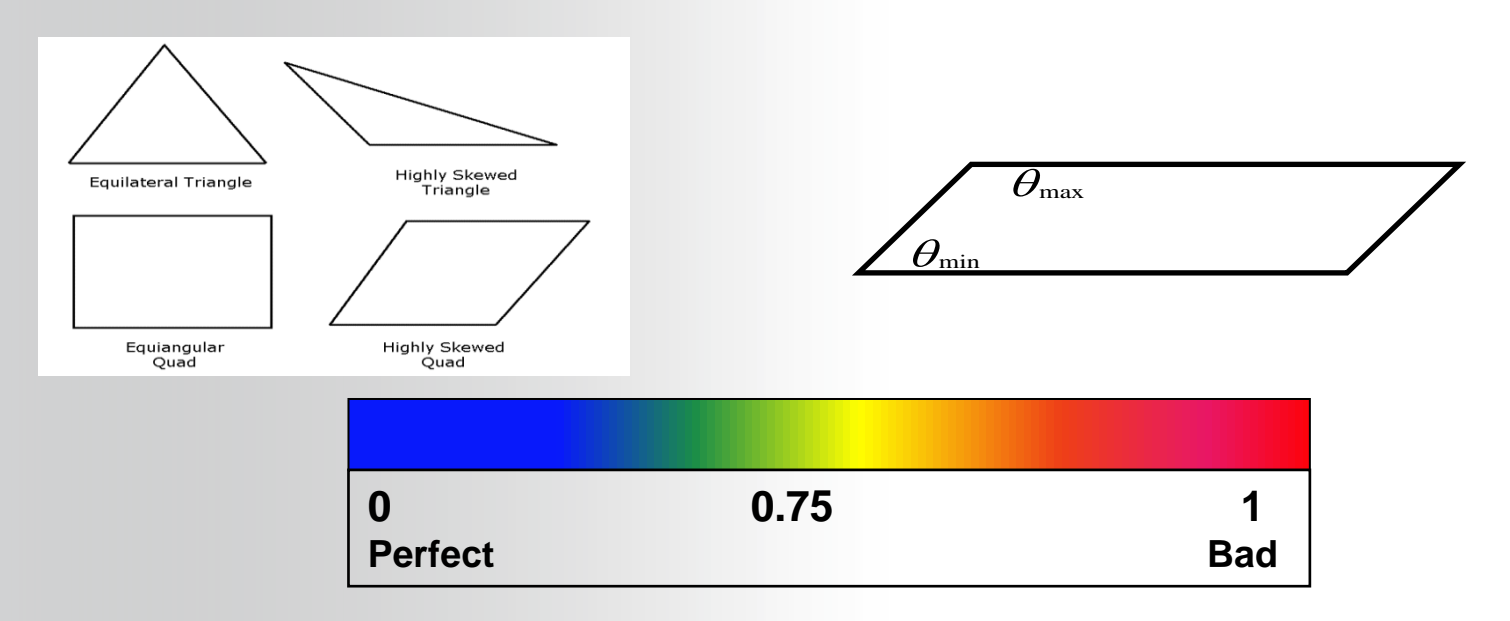

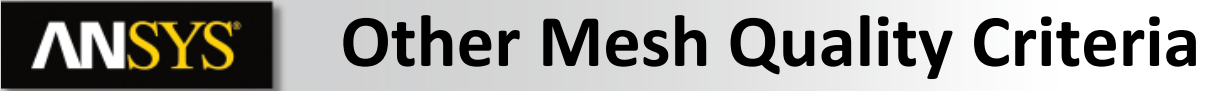

#### **Orthogonal Quality :**

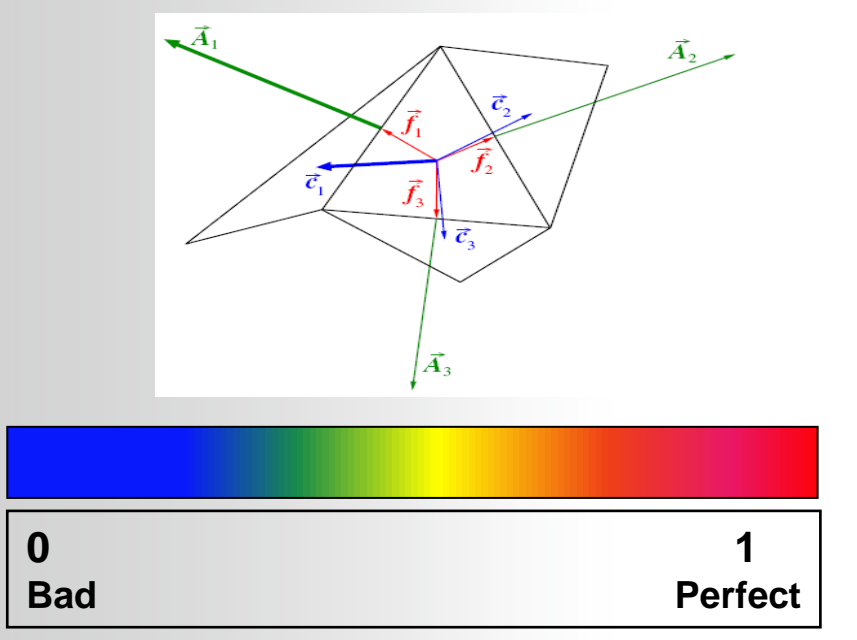